# **INSTALLATION MANUAL**

DSC Touch 1.4.3 Software

The DSC Touch is a 7" touchscreen built with an Android operating system, providing full security and smarthome functionality in an easy to use interface.

### INTRODUCTION

### **INCLUDED IN BOX**

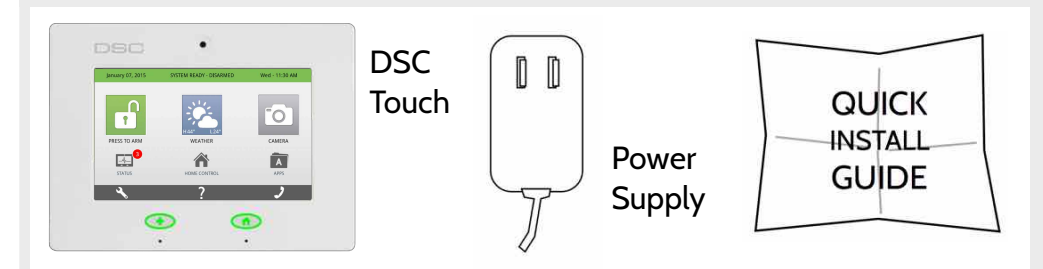

### **ABOUT THIS GUIDE**

This document outlines the basic hardware specifications and software directions to install and customize the DSC Touch. Note that the information presented is not comprehensive, but is specifically dedicated to those menus, features, and systems accessible solely to those with the proper installation code. Features accessible to users and installers alike are outlined in the DSC Touch User Guide. The information contained is confidential and proprietary, and is solely owned by DSC. Any reproduction, modification or distribution without permission is strictly prohibited.

### SUPPORT

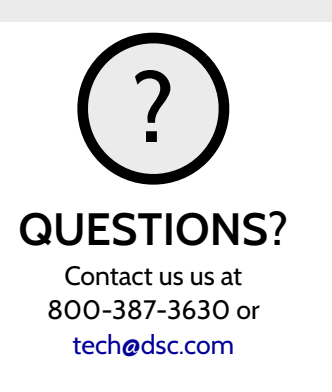

This manual covers the following models of DSC Touch Alarm System: - SCW9067C (CDMA model) - SCW9067H (HSPA model) Reference to DSC Touch throughout this manual applies to all these models unless stated differently.

DSC Confidential and Proprietary Page 2 of 114 © Last updated 4/29/15 All rights reserved

### TABLE OF CONTENTS

# DSC

### CONTENTS

### HARDWARE

- 5- Exterior Front
- 6- Exterior Back
- 7- Interior
- 8- Wiring Diagram
- 9- Installing the Back Plate
- 10- Powering the Panel
- 11- Mounting the Hardware

### SOFTWARE

- 13- Home Screen Overview 14- Header or "Status" Bar
- 15- Footer
- 16- Settings
- 17- Settings Menu

### INSTALLATION

- 19- Installation20- Security Account23- Security Sensors24- AutoLearn Sensor25- Add Sensor26- Sensor Types
- 27- Sensor Name
- 29- Chime Type

30- Sensor Groups 44- Voice Prompt 45- Home Control Devices 47- Add Device 48- Clear Device 49- Delete Device 50- Remove All Devices 51- Rediscover Network 52- Neighbor Info 53- Counters 54-Timer 55- Sound 57- System Logs 58- Upgrade Software 59- Siren and Alarms 60- Security and Arming 62- Camera Settings 63- Device List 64- IQ2 Devices 65- Dual Path

### SYSTEM TESTS

67- System Tests 68- Wi-Fi Test 69- Sensor Test 70- Cellular Test 71- Image Sensor Config 72- Home Control Test 73- Panel Test 74- IQ2 Devices Test

### CUSTOMIZATION

76- System Settings
77- How to Connect Wi-Fi
78- Weather
79- Photo Frame
81- Load Images from SD
Card
82- Photo Frame Settings
Custom Names
83- Dealer Contact
84-Custom Names
85-Edit Chimes
86- User Management
87- Load Help Videos

### TROUBLESHOOTING 89-About 92-Upgrade Software Using Wi-Fi 93- Automatic Software Updates 94- Software Update Via SD Card 95- Power Down 96- Panel Reboot 97- Hard Reboot 98- Panel Test Troubleshooting 101- System Monitor 102- Cannot Load Help Videos

### LEGAL 103- Important Information

### SPECIFICATIONS 112- Hardware Specifications

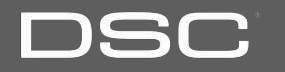

# HARDWARE DSC **EXTERIOR FRONT** Panel Camera 7" LCD Resistive Touch Screen Emergency Button Microphone . Home Button

DSC Confidential and Proprietary Page 5 of 114 © Last updated 4/29/15 All rights reserved

DSC

### **EXTERIOR BACK**

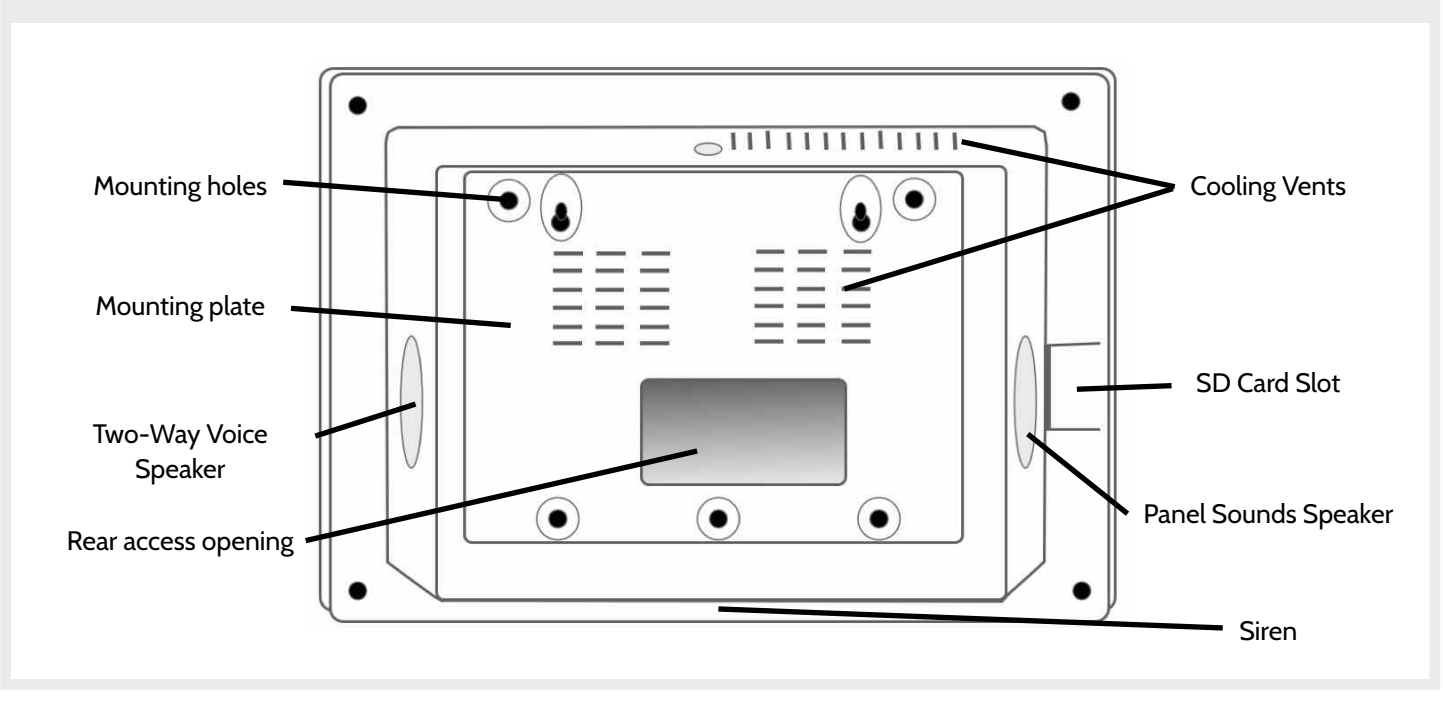

DSC Confidential and Proprietary Page 6 of 114 © Last updated 4/29/15 All rights reserved

DSC

### INTERIOR

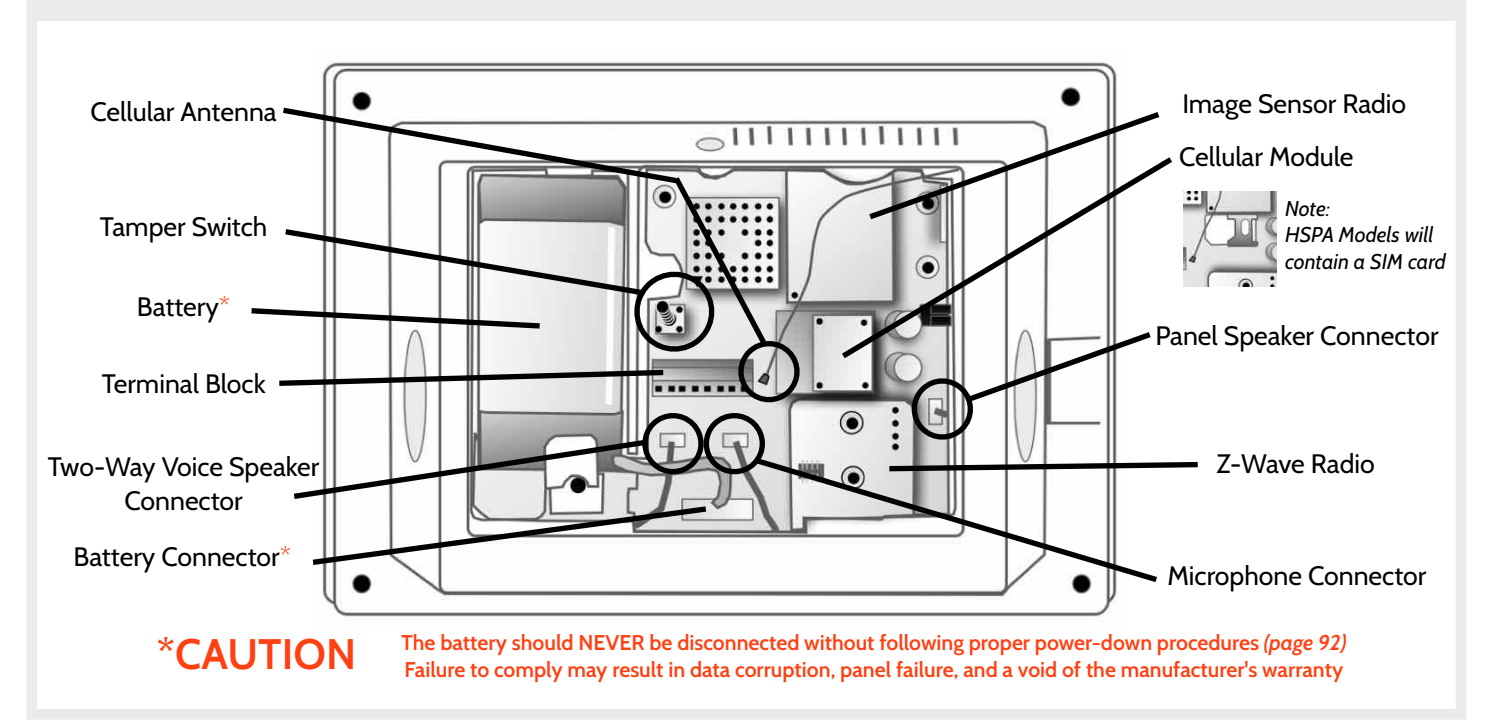

DSC Confidential and Proprietary Page 7 of 114 © Last updated 4/29/15 All rights reserved

### WIRING DIAGRAM

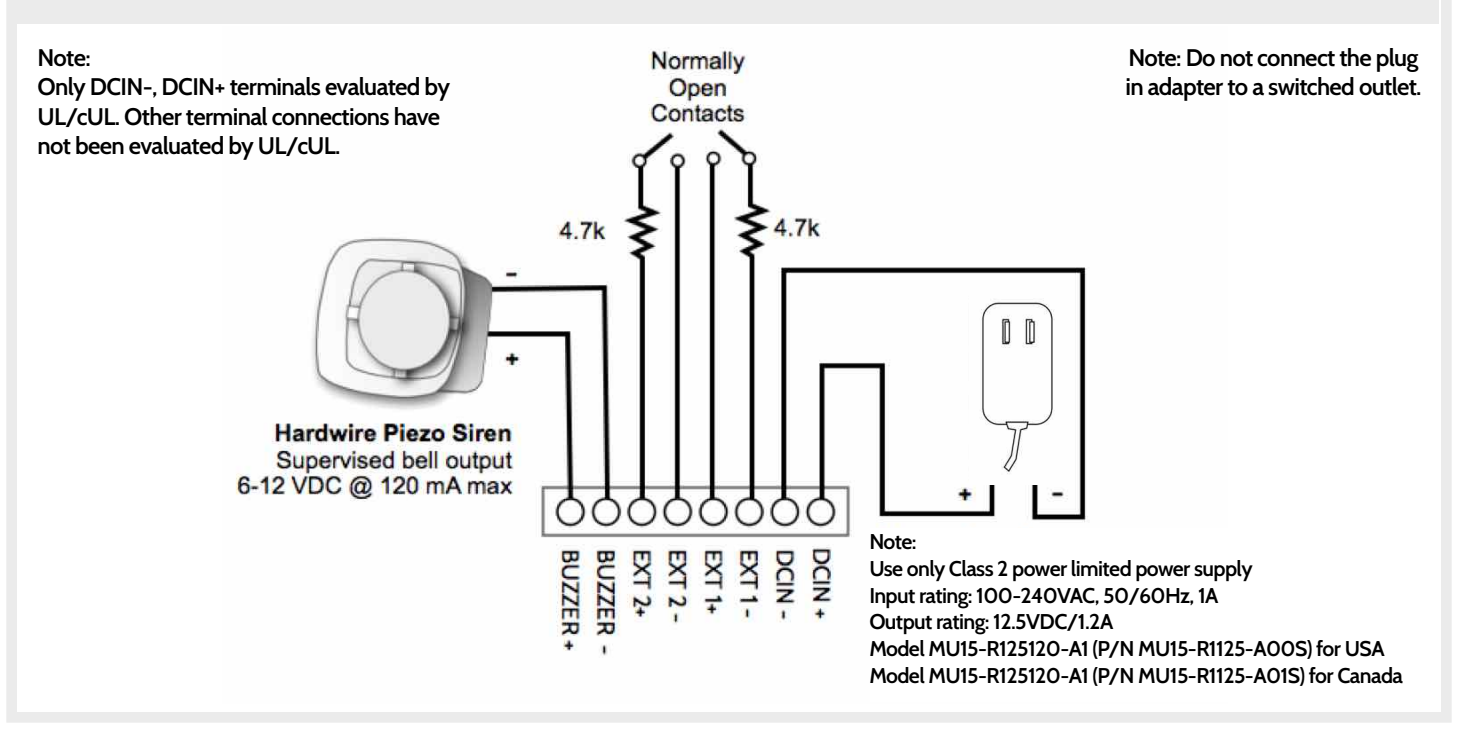

DSC Confidential and Proprietary Page 8 of 114 © Last updated 4/29/15 All rights reserved

# DSC

## DSC

### INSTALLING THE BACK PLATE

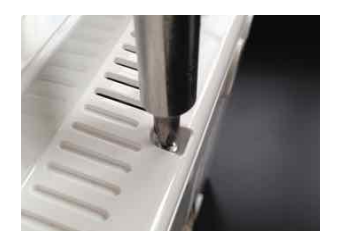

Remove the retainer screw and place in a safe location

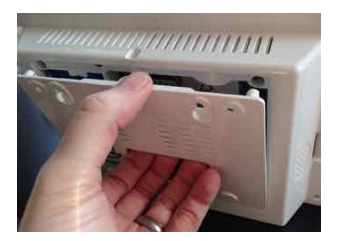

Remove the back plate from the panel by pulling downward from the top

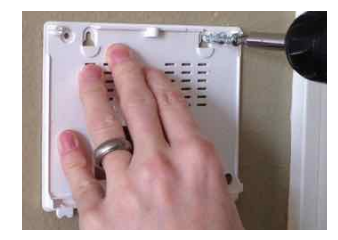

Secure one corner of the plate in the desired location, be sure to position rear access opening over the location of your wire

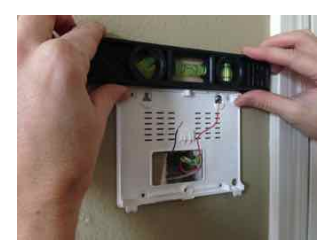

Ensure the plate is level and secure to wall with appropriate mounting hardware (not provided)

## DSC

### **POWERING THE PANEL**

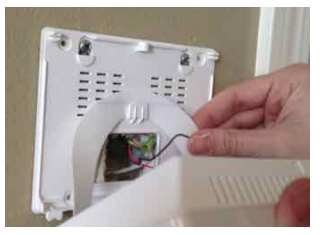

Hang the panel's suspension strap on the hook mounted to the back plate.

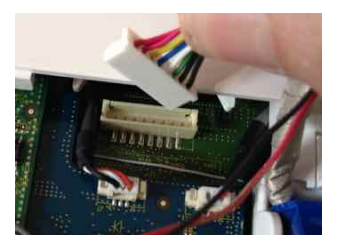

Plug in battery connector

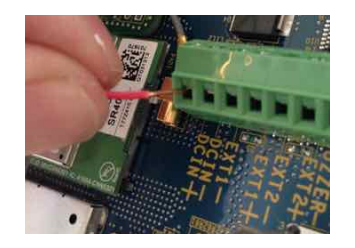

Connect power supply wire to terminal block. Red- DCIN + Black- DCIN-

Connect the wire to Power Supply terminals. Red- Positive Black- Negative

CAUTION: Once connected, DO NOT unplug the battery without following proper power down procedures (*page 92*). Disconnecting the battery may result in data corruption or panel failure and a void of the manufacturer warranty. IMPORTANT: To ensure proper power at the panel, 18AWG wire, no longer than 25 feet, should be used between the Panel and the Power Supply.

IMPORTANT: Reversing polarity on these wires may cause damage to the panel.

DSC Confidential and Proprietary Page 10 of 114 © Last updated 4/29/15 All rights reserved

## DSC

### MOUNTING THE HARDWARE

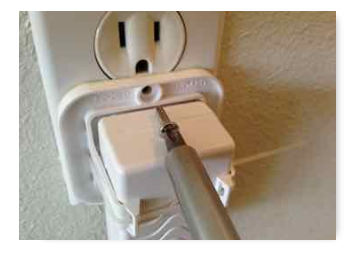

Fasten power supply mounting tab to receptacle. Note: The power supply model with mounting tab shall be used only for installations in USA. For installations in Canada use only the power supply model without the mounting tab.

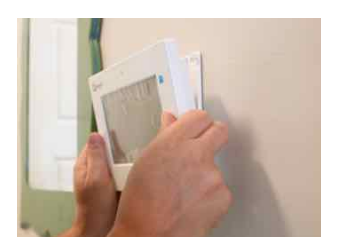

Slide bottom of panel up to the back plate and tilt upward until it snaps in place.

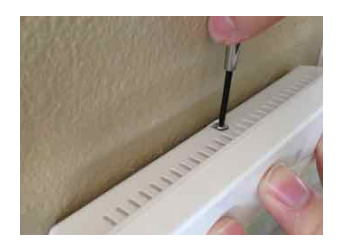

Replace retainer screw and tighten

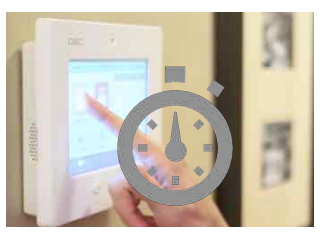

Wait up to 3 minutes for the DSC Touch to fully boot up.

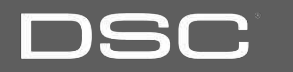

Header or \_\_\_\_\_

"Status" Bar

Primary

User Interface

Footer or "Help" Bar

### HOME SCREEN OVERVIEW

The home screen is divided into three sections. The header shows the date, time and is color coded to show current status. The primary user interface contains the panel apps, and the footer holds settings, help, and the dealer contact portal.

### FIND IT

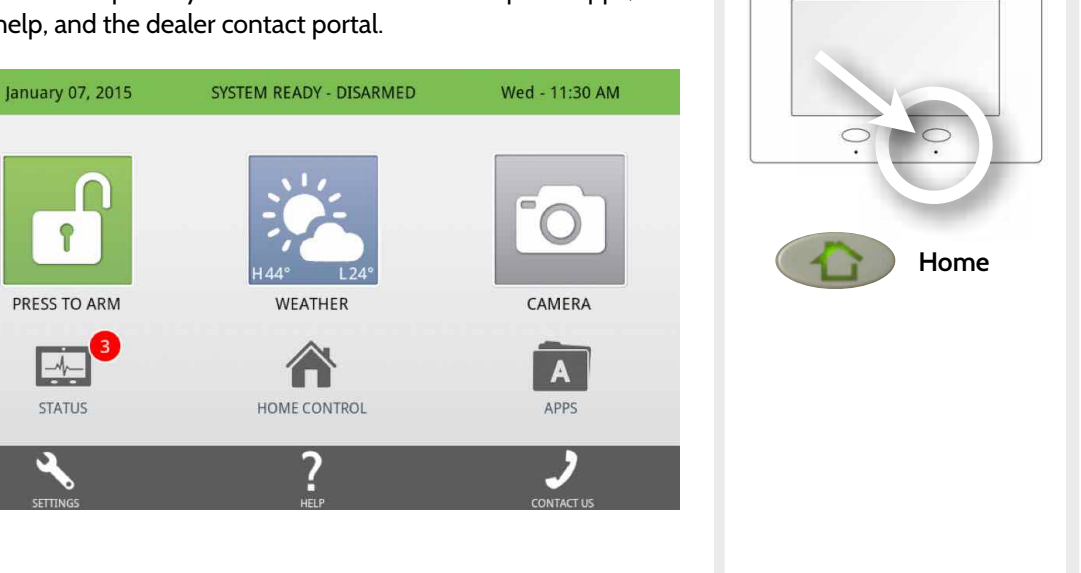

DSC Confidential and Proprietary Page 13 of 114 © Last updated 4/29/15 All rights reserved

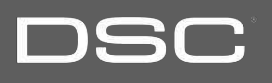

•

## DSC

### HEADER OR "STATUS" BAR

The header or "Status" bar shows the date, time and is color coded to show the current system status.

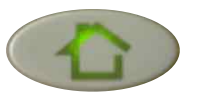

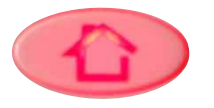

Green LED when disarmed Red LED when armed

The panel's "Panic" and "Home" buttons also illuminate to show panel status. These LED lights will NOT illuminate if the panel is running on battery only

| June 03, 2014                                                                                                    | SYSTEM READY - DISARMED                                                      | Tue - 08:26 AM                                      |  |  |
|----------------------------------------------------------------------------------------------------|------------------------------------------------------------------------------|-----------------------------------------------------|--|--|
| The green header is labeled sensors are closed and the                                                                          | d "System Ready – Disarmed" which in<br>system is ready to be armed.         | dicates that all of the                             |  |  |
| June 03, 2014                                                                                                    | SYSTEM NOT READY - DISARMED                                                  | Tue - 08:33 AM                                      |  |  |
| The <b>yellow</b> header is labele<br>more of the sensors are tan                                                               | d "System Not Ready – Disarmed" wh<br>npered or open. Touch the bar to see a | ich indicates that one or<br>list of these sensors. |  |  |
| June 03, 2014                                                                                                    | SYSTEM ARMED - STAY MODE                                                     | Tue - 08:36 AM                                      |  |  |
| The <b>orange</b> header is labeled "System Armed-Stay Mode" which indicates that non-<br>bypassed doors and windows are armed. |                                                                              |                                                     |  |  |
| June 03, 2014                                                                                                    | SYSTEM ARMED - AWAY MODE                                                     | Tue - 08:36 AM                                      |  |  |
| The <b>red</b> header is labeled "System Armed-Away Mode" which indicates that ALL non-<br>bypassed sensors are armed.          |                                                                              |                                                     |  |  |

DSC Confidential and Proprietary Page 14 of 114 © Last updated 4/29/15 All rights reserved

# DSC Confidential and Proprietary Page 15 of 114 © Last updated 4/29/15 All rights reserved

# SOFTWARE

FOOTER

The footer bar contains Settings, Help and Contact Us (dealer contact portal).

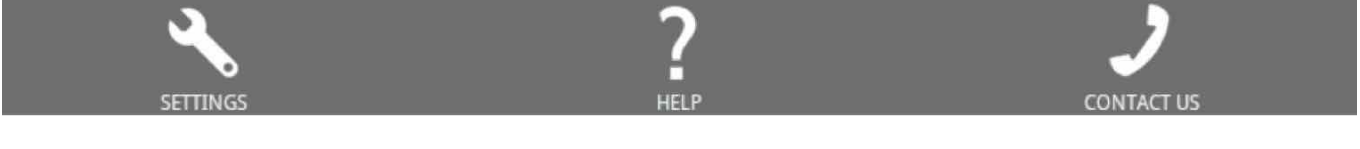

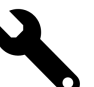

### **Settings**

Access panel installation and customization options. This area requires a valid Dealer, Installer or Master code and provides varied access by user permission level.

### Help

Access video tutorials, FAQs, and URLs for other documentation.

### Contact Us

Access dealer/security provider contact information including phone numbers, website and e-mail address for support and service. (content pushed automatically from dealer's Alarm.com account)

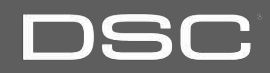

### **SETTINGS**

# **FIND IT**

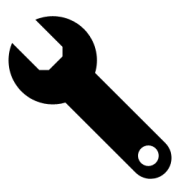

To access Settings you must enter a code, however only the Dealer and Installer code has access to installation options. The Master Code does NOT have access to the installation menu.

### Please enter user code **2** ABC 3 DEF 1 4 GHI 5 JKL 6 MNO 7 PQRS **8** TUV 9 WXYZ 0 + Clear X Cancel

Default Dealer Code 5555 5555

Access to all functions to install and customize the panel and peripherals as well as Master Reset and Dealer Contact.

Access to all functions to install and customize the panel and peripherals

Default Installer Code

Default Master Code 1234

Access to limited functions. including editing sensor names. camera app, user management, and connecting to Wi-Fi

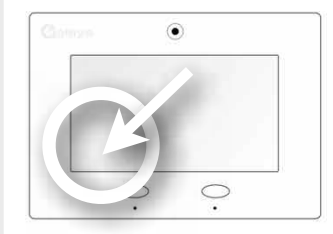

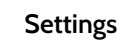

DSC Confidential and Proprietary Page 16 of 114 © Last updated 4/29/15 All rights reserved

### DSC Confidential and Proprietary Page 17 of 114 © Last updated 4/29/15 All rights reserved

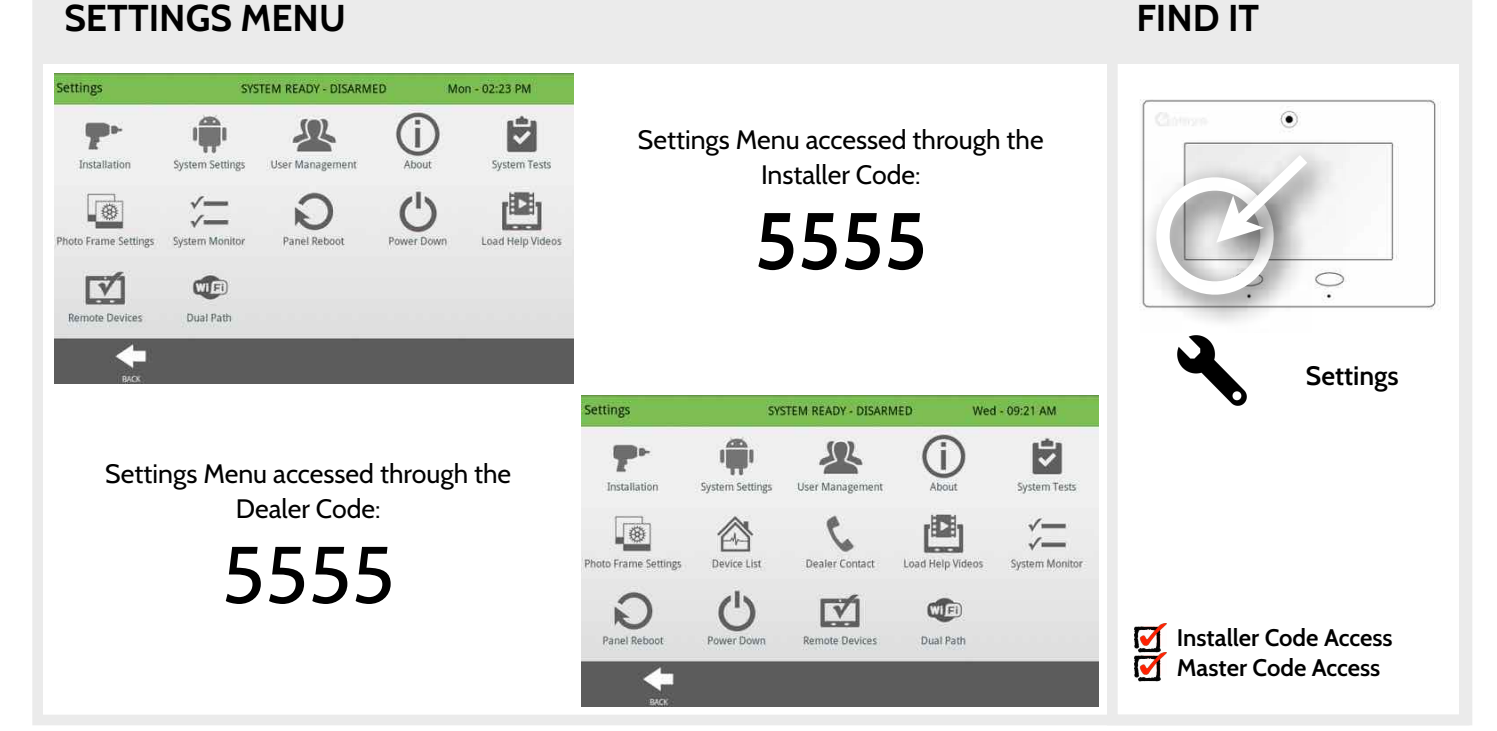

## SETTINGS MENU

### SOFTWARE

# DSC

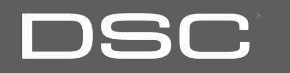

DSC Confidential and Proprietary Page 19 of 114 © Last updated 4/29/15 All rights reserved

# INSTALLATION

### INSTALLATION

### Installation SYSTEM READY - DISARMED Wed - 01:21 PM ۲ GWAVE Home Control Home Control Timer Security Account Security Sensors $\bigcirc$ Settings Devices **■**)) Settings System Logs Upgrade Software Siren and Alarms Security and Arming Sound Installation **Camera Settings** $\mathbf{\overline{\mathbf{M}}}$ Installer Code Access Master Code Access BACK

# DSC

**FIND IT** 

DSC Confidential and Proprietary Page 20 of 114 © Last updated 4/29/15 All rights reserved

SECURITY ACCOUNT

| Setting                                                  | Default  | Description                                                                                   | Clothyre    |              |
|----------------------------------------------------------|----------|-----------------------------------------------------------------------------------------------|-------------|--------------|
| Account Number                                           | blank    | Security provider account number (up to 10 characters)                                        |             |              |
| Power Management                                         | Enabled  | An energy-saving function when running on battery power only                                  |             |              |
| Power Management Sleep<br>Timeout                        | 1        | Panel initiates power management mode a specified number of minutes after last touch          |             |              |
| Power Restoration                                        | Disabled | Turn on or off sensor hold for 60 seconds during power restoration.                           |             | Settings     |
| Loss of Supervisory Signals<br>for Emergency Sensors     | 4        | Select the length in hours (4) before reporting a loss of supervision on life safety devices. | T           | Installation |
| Loss of Supervisory Signals<br>for Non Emergency Sensors | 24       | Select the length in hours (24) before reporting a loss of<br>supervision on security devices |             | Security     |
| Loss of AC Power Timeout                                 | 3        | Select the length in minutes (1-10) before reporting an AC power loss.                        |             | Account      |
| Loss of Cell Signal Timeout                              | 30       | Select the length in minutes (10-120) before reporting a loss in cellular signal.             | Installer C | ode Access   |
|                                                          |          |                                                                                               | Master Co   | de Access    |

Note: For UL/cUL, the wireless supervision window for Emergency sensors (Smoke detectors, CO detectors) shall be set to 4h.

# **FIND IT**

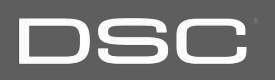

### INSTALLATION

SECURITY ACCOUNT

| Setting                    | Default             | Description                                                                                                    | - C | étiliszité.                              | ۲                                           |
|----------------------------|---------------------|----------------------------------------------------------------------------------------------------|-----|------------------------------------------|---------------------------------------------|
| Entry/Exit delays limits   | Disabled            | When enabled, the range for entry and exit delays is as follows:<br>-Entry delay: 30-240 seconds,Exit Delay: 45-254 seconds<br>When disabled, the range for entry and exit delays are as follows:<br>-Entry delay: 5 to 240 seconds, Exit delay: 5 to 254 seconds<br>Note: for UL/cUL set entry delay to 45 sec. and for UL set exit delay to max 120 sec. and<br>for cUL set exit delay to 60 sec. |     | C                                        | •                                           |
| Weather Temperature        | F                   | Select the temperature format. (Fahrenheit or Celsius)                                                                                                    |     | 2                                        | Setting                                     |
| Languages                  | English             | Select a panel language. All settings and menus will change except videos. (English, French and Spanish)                                                                                                    |     |                                          | Installati                                  |
| Favourite Languages        | English/<br>Spanish | Select your favourite languages. This setting determines what 2<br>languages the bi-lingual toggle uses in the Apps section. Favourite 1<br>is the primary language on the panel, favourite 2 is the secondary<br>language. (English, French and Spanish)                                                                                                    |     |                                          | Security                                    |
| IQ2 Panel                  | Enabled             | Enable or Disable the ability to pair an IQ2 secondary panel.                                                                                                    | *A  | dditional op                             | tions available                             |
| Jam Detection*             | Disabled            | When enabled the system can detect when an unusual amount of RF signals are being transmitted leading to a potential panel malfunction. This will report to the central station and handled accordingly.                                                                                                    | onl | y through th<br>Installer (<br>Master Co | e Dealer Code.<br>Code Access<br>ode Access |
| Jam Detection Local Alarm* | Disabled            | When enabled the system will sound a local alarm. "Jam Detection" must be active for this to function properly.                                                                                                    |     |                                          |                                             |

### **FIND IT**

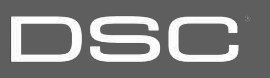

۲

Settings

Installation

Security Account

### INSTALLATION

DSC Confidential and Proprietary Page 22 of 114 © Last updated 4/29/15 All rights reserved

| Setting                                      | Default  | Description                                                                                                    |
|----------------------------------------------|----------|----------------------------------------------------------------------------------------------------|
| RF Jam Sensitivity Level*                    | High     | Choose between HIGH and LOW sensitivity levels.                                                                                 |
| Open/Close Reports<br>Allowed For Auto Learn | Disabled | Rather than sending a tamper to auto learn a sensor, enabling this will allow an open/close of the sensor to trigger auto learn |

### SECURITY ACCOUNT

INSTALLATION

0 Settings Installation Security Account

**Installer Code Access**  $\mathbf{\overline{\mathbf{M}}}$ Π Master Code Access

**FIND IT** 

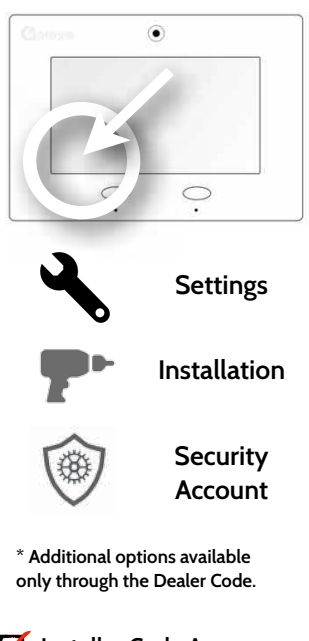

# DSC

### **SECURITY SENSORS**

### Security Sensors

Add, edit or remove up to 64 security or life safety devices. 5 of which being allocated for image sensors. Note: image sensors functionality has not been investigated by UL/cUL. This is a supplementary feature that does not interfere with mandatory life safety and security protection operation of the alarm system control unit.

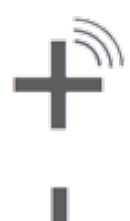

### tampering and then editing the

information

Add Sensor

Edit Sensor

Auto Learn Sensor

Pair sensors quickly by tripping or

Pair sensors manually by typing in

Make changes to existing sensors

a DL code or Serial number.

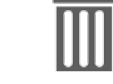

### Delete Sensor Remove sensor

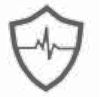

### Sensor Status Monitor sensor status in realtime.

Sensor Group Quick reference to all sensor groups and their actions FIND IT

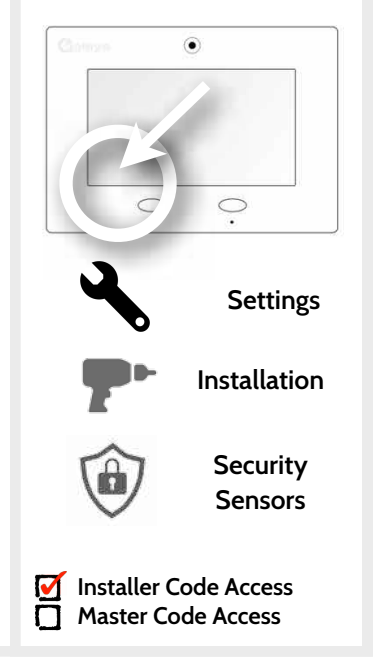

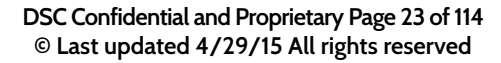

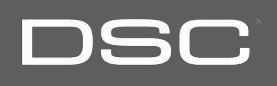

### AUTO LEARN SENSOR

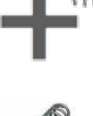

1. Select "Auto Learn Sensor"

sensors have a 2 min enrolling window.

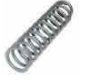

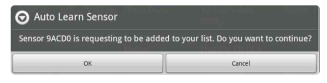

3. Panel will chime and display the sensor's DL code, select OK to confirm.

2. Open and close or tamper a sensor to enroll. Image

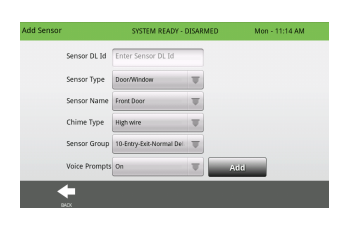

4. Use drop down menus and "smart" filters to program Sensor Group, Chime etc..

5. Select "Add New" to complete and move to the next sensor.

# DSC

### FIND IT

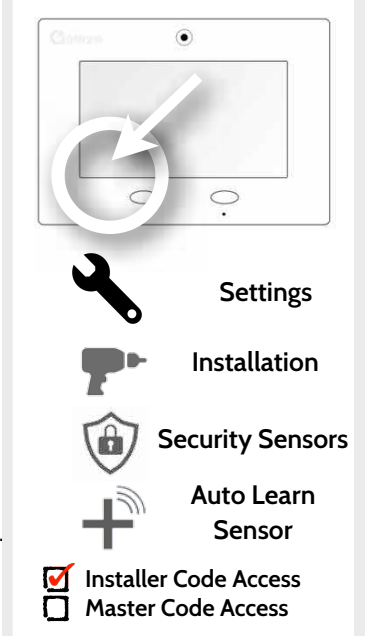

DSC Confidential and Proprietary Page 24 of 114 © Last updated 4/29/15 All rights reserved

### **ADD SENSOR**

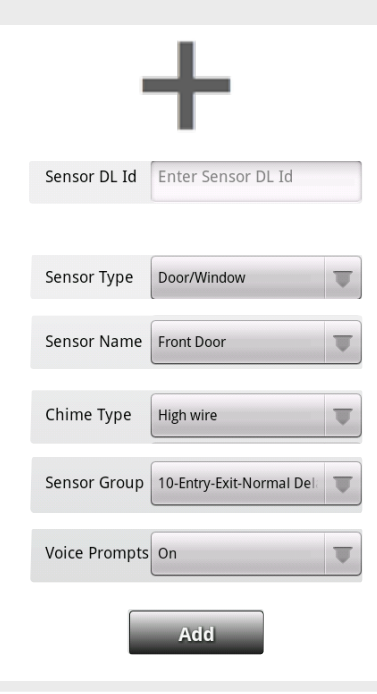

1. Select "Add Sensor" (NOTE: These same fields can be edited later from the "Edit Sensor" app)

2. Tap the field marked "Sensor DL ID" to open the keyboard. Enter the six digit DL code on the back of the device and touch "Done"

3. Choose sensor type from list

4. Choose **sensor name** from the list or create a "Custom Name" using the built in keyboard with Text to Speech.

- 5. Choose chime type from list
- 6. Indicate sensor group from list
- 7. Indicate whether you want voice prompts on or off
- 8. Click "Add New" to save the information and complete the process.

### DSC Confidential and Proprietary Page 25 of 114 © Last updated 4/29/15 All rights reserved

### **FIND IT**

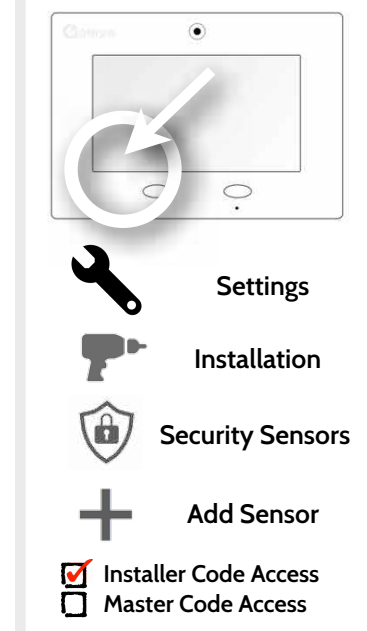

# DSC

### **SENSOR TYPES**

### **FIND IT**

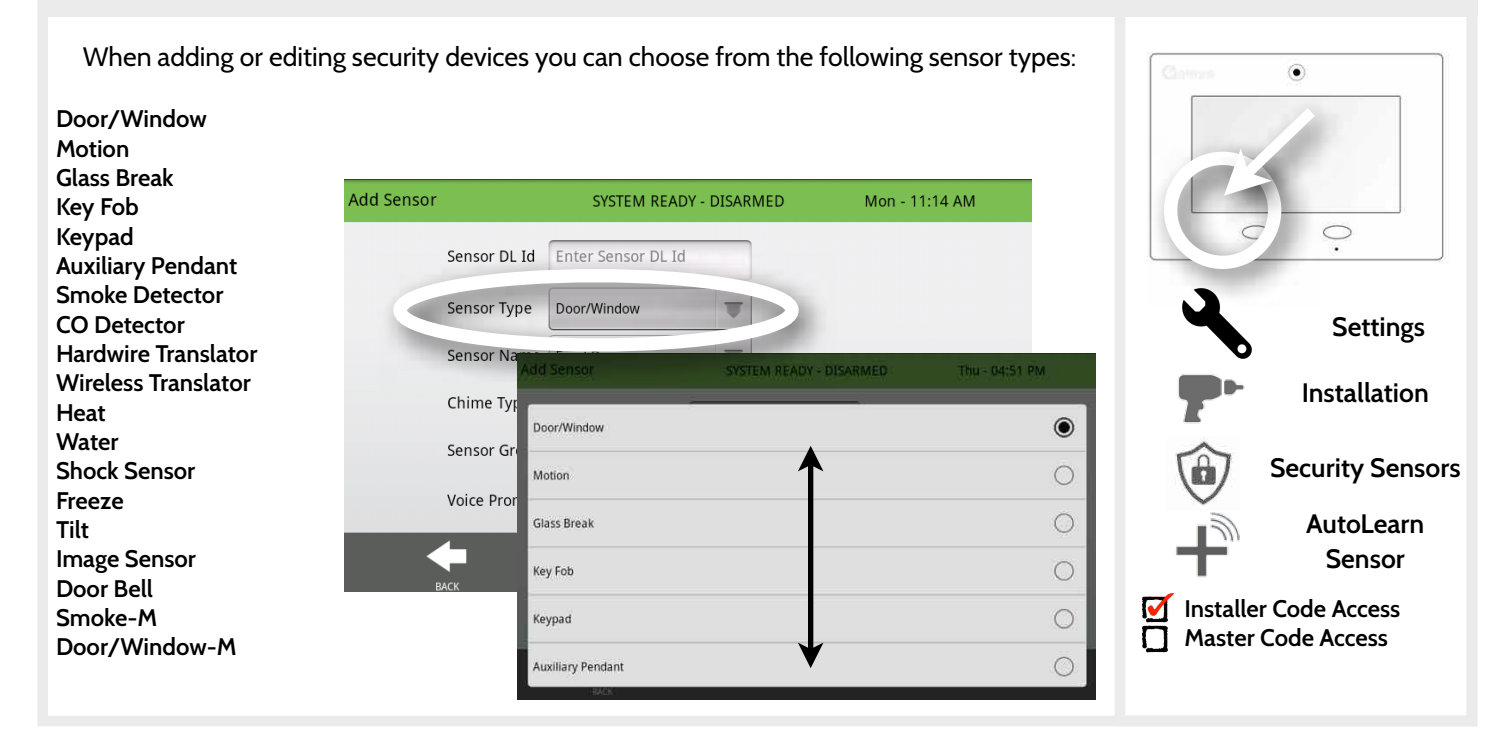

DSC Confidential and Proprietary Page 26 of 114 © Last updated 4/29/15 All rights reserved

# DSC

### DSC Confidential and Proprietary Page 27 of 114 © Last updated 4/29/15 All rights reserved

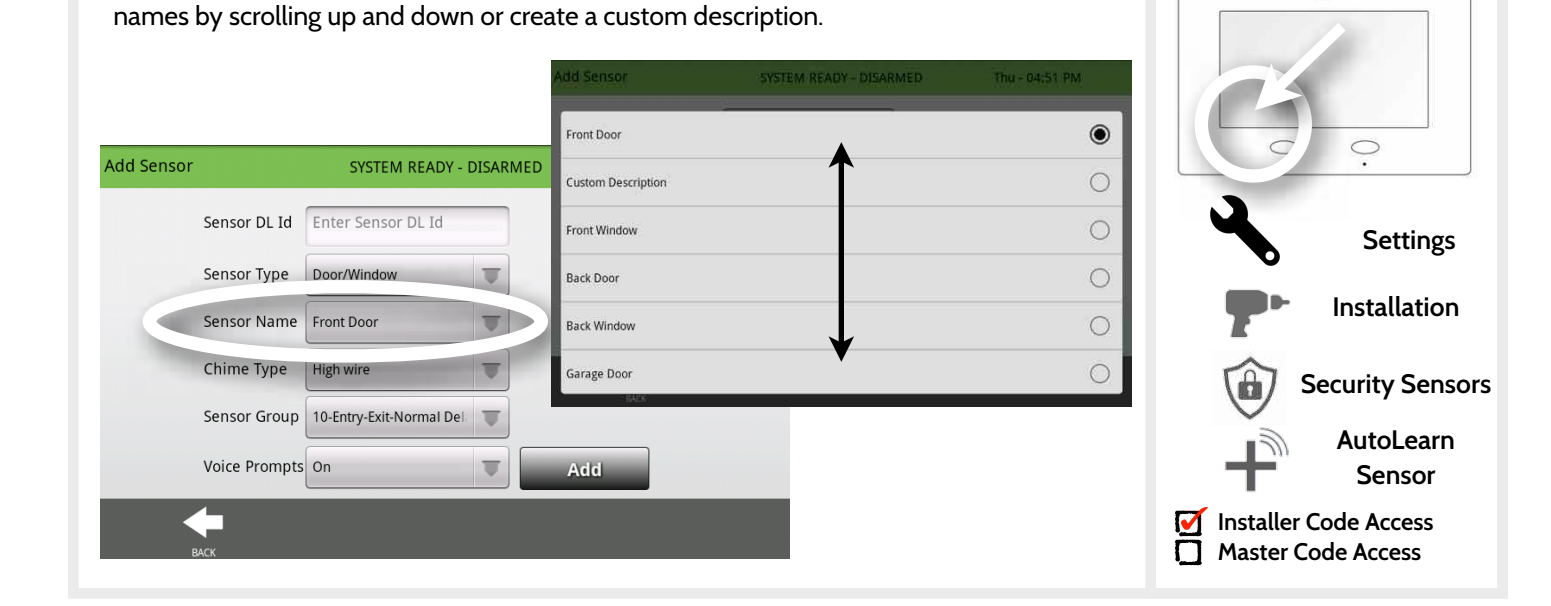

When you select the sensor name field you can choose from a variety of preset sensor

### SENSOR NAME

### FIND IT

DSC

۲

### INSTALLATION

DSC

### SENSOR NAME: CUSTOM DESCRIPTION

**FIND IT** 

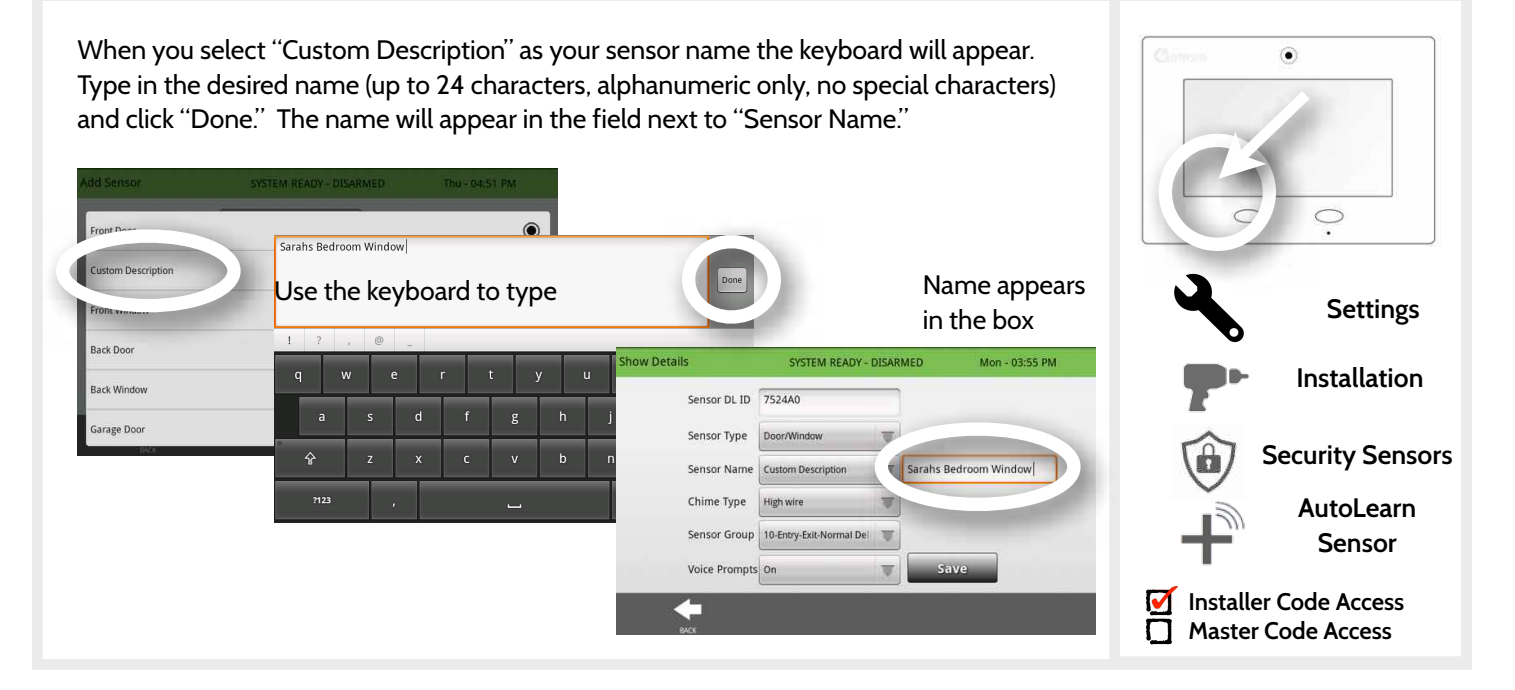

DSC Confidential and Proprietary Page 28 of 114 © Last updated 4/29/15 All rights reserved

### CHIME TYPE

### **FIND IT**

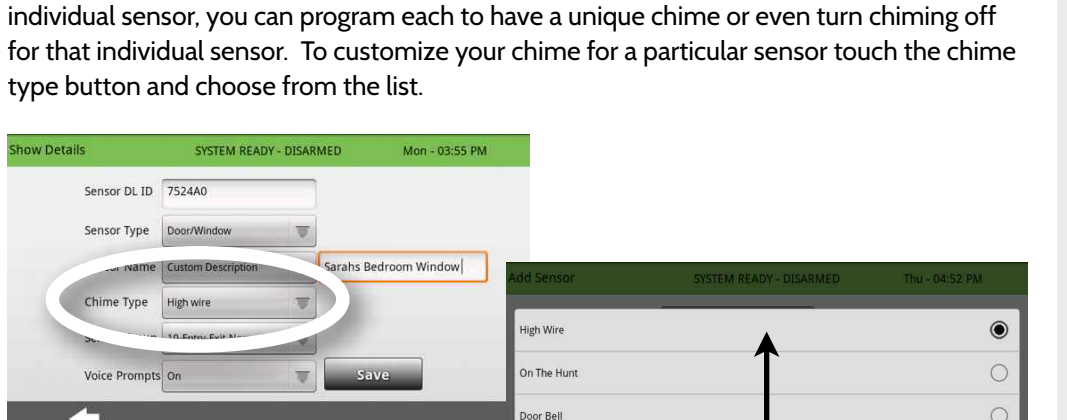

Heaven

Moon Beam

Dear Deer

Because of the dynamic nature of the way the DSC Touch pairs and understands each

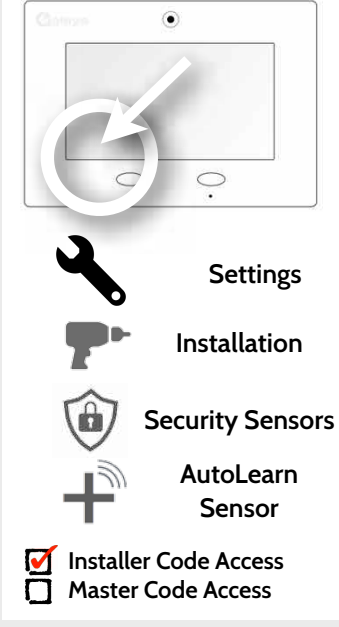

DSC

DSC Confidential and Proprietary Page 29 of 114 © Last updated 4/29/15 All rights reserved

### SENSOR GROUP

Customizing the sensor group will change the behavior of the panel. Sensor groups are tied directly to your sensor type, so only the groups available for that type of sensor will be displayed. To edit sensor group, touch the "Sensor Group" button.

You can find a full list of sensor groups on the panel inside the "Sensor Group" app under "Security Sensors."

You can also find descriptions of how these sensor groups behave on the following pages.

### Sensor DL ID 7524A0 Door/Window Sensor Type Sensor Name Custom Description Sarahs Bedroom Window High wire re Type Sensor Group 10-Entry-Exit-Normal De Save 10-Entry-Exit-Normal Delay ۲ 12-Entry-Exit-Long Delay 13-Instant Perimeter D/W 14-Instant Interior Door 16-Away Instant - Follower Delay Installer Code Access 25-Local Safety Sensor Master Code Access

SYSTEM READY - DISARMED

Mon - 03:55 PM

Show Details

### **FIND IT**

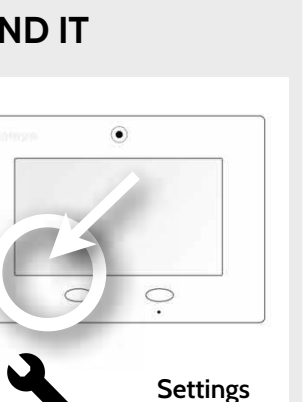

Installation

**Security Sensors** 

**AutoLearn** 

Sensor

DSC Confidential and Proprietary Page 31 of 114 © Last updated 4/29/15 All rights reserved

### SENSOR GROUPS

### DOOR/WINDOW

| GROUP | NAME                            | SUPERVISED | SCENARIO                                                                                                    |
|-------|---------------------------------|------------|----------------------------------------------------------------------------------------------------|
| 10    | Entry-Exit- Normal<br>Delay     | Y          | Gives a period of time to exit the home or to disarm the panel when returning before sounding the alarm.                                                             |
| 12    | Entry-Exit- Long Delay          | Y          | Gives a period of time to exit the home or to disarm the panel<br>when returning before sounding the alarm. This can be a separate<br>delay from the "normal delay". |
| 13    | Instant Perimeter D/W           | Y          | Door or window that triggers alarm <b>instantly</b> when system is armed                                                                                             |
| 14    | Instant Interior Door           | Y          | An interior sensor that triggers an alarm <b>instantly</b> while armed to<br>both stay and away. Does not trip if an entry/exit sensor is tripped<br>first.          |
| 16    | Away Instant- Follower<br>Delay | Y          | Interior door that <b>triggers alarm instantly</b> when system is armed to away mode only                                                                            |

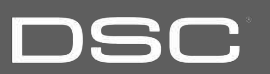

SENSOR GROUPS

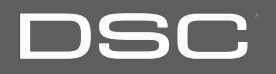

### DOOR/WINDOW

| GROUP | NAME                               | SUPERVISED | SCENARIO                                                                                                    |
|-------|------------------------------------|------------|----------------------------------------------------------------------------------------------------|
| 25    | Local Safety Sensor                | Y          | This sensor does <b>not</b> report or trigger an alarm. This is a <b>chime</b><br><b>only</b> sensor when "Safety Sensors" are active, regardless of panel<br>status. Used for medicine cabinets, chemical storage etc. |
| 8     | Reporting Safety<br>Sensor         | Y          | This sensor reports to the central station and <b>triggers</b> an alarm when "Safety Sensors" is active, regardless of panel status.                                                                                    |
| 9     | Delayed Reporting<br>Safety Sensor | Y          | This sensor reports to the central station and triggers an alarm<br>when ''Safety Sensors'' is active, regardless of panel status. This<br>sensor has an entry delay.                                                   |

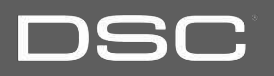

### MOTION/IMAGE SENSOR

| GROUP | NAME                 | SUPERVISED | SCENARIO                                                                                                    |
|-------|----------------------|------------|----------------------------------------------------------------------------------------------------|
| 17    | Away- Instant Motion | Y          | Active only when armed to "Away", and trips instantly when motion is detected. Does <b>not</b> trip if an entry/exit sensor is tripped first.                                                       |
| 15    | Stay- Instant Motion | Y          | Also active when armed to "Stay", and trips instantly when motion is detected. Does <b>not</b> trip if an entry/exit sensor is tripped first.                                                       |
| 35    | Stay- Delay Motion   | Y          | Also active when armed to "Stay". Triggers an entry delay when motion is detected. Does <b>not</b> trip if an entry/exit sensor is tripped first.                                                   |
| 20    | Away- Delay Motion   | Y          | Active when armed to "Away". Triggers an entry delay when motion is detected. Does <b>not</b> trip if an entry/exit sensor is tripped first.                                                        |
| 25    | Safety Motion        | Y          | This sensor does <b>not</b> report or trigger an alarm. This is a chime only sensor when "Safety Sensors" are active, regardless of panel status. Used for medicine cabinets, chemical storage etc. |

### SENSOR GROUPS

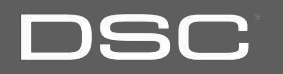

### **GLASS BREAK**

| GROUP | NAME                   | SUPERVISED | SCENARIO                                  |
|-------|------------------------|------------|-------------------------------------------|
| 13    | Glass Break            | Y          | Arms Glass in both "Stay" and "Away" mode |
| 17    | Glass Break -Away Only | Y          | Arms Glass in "Away" mode only            |

### **KEY FOB**

| GROUP | NAME             | SUPERVISED | SCENARIO                                                                                                    |
|-------|------------------|------------|----------------------------------------------------------------------------------------------------|
| 1     | Mobile Intrusion | Ν          | Worn or carried, the button(s) is/are programmed to trigger a <b>police panic</b>                                                                                                  |
| 6     | Mobile Auxiliary | Ν          | Worn as a wrist watch or pendant, the button(s) is/are programmed to trigger an auxiliary panic. UL NOTE: Medical functionality has not been evaluated by UL/cUL.                  |
| 4     | Fixed Auxiliary  | Y          | Installed in a fixed location such as night stand, the button(s) is/are programmed to trigger an auxiliary panic. UL NOTE: Medical functionality has not been evaluated by UL/cUL. |

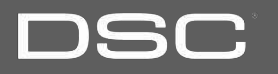

### **KEYPAD**

| GROUP | NAME            | SUPERVISED | SCENARIO                                                                                                    |
|-------|-----------------|------------|----------------------------------------------------------------------------------------------------|
| 0     | Fixed Intrusion | Y          | Installed in a fixed location such us under a desk, the button(s) is/are programmed to trigger a police panic. UL NOTE: Hold-up functionality has not been evaluated by UL/cUL. |
| 2     | Fixed Silent    | Y          | Installed in a <b>fixed location</b> such us under a desk, the button(s) is/are programmed to trigger a <b>silent police panic</b>                                              |

SENSOR GROUPS

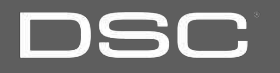

### **AUXILIARY PENDANT**

| GROUP | NAME             | SUPERVISED | SCENARIO                                                                                                    |
|-------|------------------|------------|----------------------------------------------------------------------------------------------------|
| 6     | Mobile Auxiliary | Ν          | Worn as a wrist watch or pendant, the button(s) is/are programmed to trigger an auxiliary panic.                                   |
| 1     | Mobile Intrusion | Ν          | Worn or carried, the button(s) is/are programmed to trigger a <b>police panic</b>                                                  |
| 0     | Fixed Intrusion  | Y          | Installed in a <b>fixed location</b> such us under a desk, the button(s) is/are programmed to trigger a <b>police panic</b>        |
| 2     | Fixed Silent     | Y          | Installed in a <b>fixed location</b> such us under a desk, the button(s) is/are programmed to trigger a <b>silent police panic</b> |
| 4     | Fixed Auxiliary  | Y          | Installed in a <b>fixed location</b> such as night stand, the button(s) is/are programmed to trigger an auxiliary panic            |
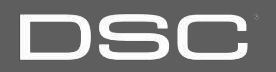

#### SMOKE DETECTOR/HEAT

| GROUP | NAME       | SUPERVISED | SCENARIO                                                        |
|-------|------------|------------|-----------------------------------------------------------------|
| 26    | Smoke-Heat | Y          | Triggers an alarm when sensor detects smoke/rapid rise in heat. |

#### CO DETECTOR

| GROUP | NAME | SUPERVISED | SCENARIO                                               |
|-------|------|------------|--------------------------------------------------------|
| 34    | со   | Y          | Triggers an alarm when sensor detects Carbon Monoxide. |

#### HARDWIRE TRANSLATOR

| GROUP | NAME     | SUPERVISED | SCENARIO                                                              |
|-------|----------|------------|-----------------------------------------------------------------------|
| 13    | Takeover | Y          | Triggers an alarm when sensor is tampered in "Stay" or<br>"Away" mode |

#### WIRELESS TRANSLATOR

| Triggers an alarm when sensor is tampered in "Stay" or                             | GROUP | NAME       | SUPERVISED | SCENARIO                                                              |
|------------------------------------------------------------------------------------|-------|------------|------------|-----------------------------------------------------------------------|
| 13 Translator Y "Magers and and in mensensor is tampered in Stay of<br>"Away" mode | 13    | Translator | Y          | Triggers an alarm when sensor is tampered in "Stay" or<br>"Away" mode |

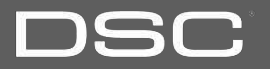

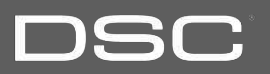

#### WATER

| GROUP | NAME         | SUPERVISED | SCENARIO                                                                                                    |
|-------|--------------|------------|----------------------------------------------------------------------------------------------------|
| 38    | Water Sensor | Y          | Triggers and alarm when sensor detects presence of water. UL NOTE: flood sensor functionality has not been evaluated by UL/cUL. |

**Please note:** When selecting "Water" you will see two additional options under "Sensor Sub-Type" For multi-function sensors select "Multi-Function-1", for all others, select "Flood-2"

#### SHOCK

| GROUP | NAME                     | SUPER<br>VISED | SCENARIO                                                                     |
|-------|--------------------------|----------------|------------------------------------------------------------------------------|
| 13    | Shock-Glass-Break        | Y              | Arms and trips Shock Sensor immediately when armed to both "Stay" and "Away" |
| 17    | Glass-Break-Away<br>Only | Y              | Arms and trips Shock Sensor Immediately when armed only to "Away"            |

**Please note:** When selecting "Shock" you will see two additional options under "Sensor Sub-Type" For Shock select "IQ Shock", for all others select "Other Shock"

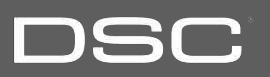

#### FREEZE

| GROUP | NAME   | SUPERVISED | SCENARIO                                                                                                    |
|-------|--------|------------|----------------------------------------------------------------------------------------------------|
| 52    | Freeze | Y          | Triggers and alarm when sensor detects low temperatures. UL NOTE: temperature sensor functionality has not been evaluated by UL/cUL. |

#### TILT

| GROUP | NAME                        | SUPERVISED | SCENARIO                                                                                                    |
|-------|-----------------------------|------------|----------------------------------------------------------------------------------------------------|
| 10    | Entry-Exit-<br>Normal Delay | Y          | Triggers alarm after "normal delay" expires. Arms with both "Stay" and "Away"                                                                                                    |
| 12    | Entry-Exit-<br>Long Delay   | Y          | Triggers alarm after "long delay" expires. Arms with both "Stay" and "Away.                                                                                                    |
| 25    | Garage Tilt-<br>Safety Tilt | Y          | This sensor does not report or trigger an alarm. This is a chime only<br>sensor when "Safety Sensors" are active, regardless of panel status. Great<br>for detached garage/shops. UL NOTE: Functionality in conjunction with<br>garage door openers has not been evaluated by UL/cUL. |

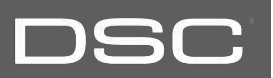

#### **DOOR BELL**

| GROUP | NAME                | SUPERVISED | SCENARIO                                                                                                    |
|-------|---------------------|------------|----------------------------------------------------------------------------------------------------|
| 25    | Local Safety Sensor | Y          | This sensor does <b>not</b> report or trigger an alarm. This is a<br>chime only sensor when "Safety Sensors" are active,<br>regardless of panel status. great to automate with Image<br>Sensor and notifications etc. |

#### SMOKE-M

| GROUP | NAME       | SUPERVISED | SCENARIO                                                                                                    |
|-------|------------|------------|----------------------------------------------------------------------------------------------------|
| 26    | Smoke-Heat | Y          | Triggers an alarm when sensor detects smoke or a "rapid rise of heat". Use <b>ONLY</b> with multi-sensor smoke. |

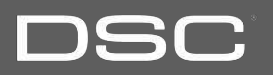

#### **DOOR/WINDOW-M** (For use only with Multi-function Door/Window Sensors)

| GROUP | NAME                            | SUPERVISED | SCENARIO                                                                                                    |
|-------|---------------------------------|------------|----------------------------------------------------------------------------------------------------|
| 10    | Entry-Exit- Normal<br>Delay     | Y          | Gives a period of time to exit the home or to disarm the panel when returning before sounding the alarm.                                                             |
| 12    | Entry-Exit- Long Delay          | Y          | Gives a period of time to exit the home or to disarm the panel<br>when returning before sounding the alarm. This can be a separate<br>delay from the "normal delay". |
| 13    | Instant Perimeter D/W           | Y          | Door or window that triggers alarm <b>instantly</b> when system is armed                                                                                             |
| 14    | Instant Interior Door           | Y          | An interior sensor that triggers an alarm <b>instantly</b> while armed to both stay and away. Does not trip if an entry/exit sensor is tripped first.                |
| 16    | Away Instant- Follower<br>Delay | Y          | Interior door that <b>triggers alarm instantly</b> when system is armed to away mode only                                                                            |

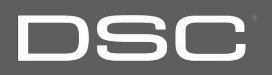

#### **DOOR/WINDOW-M** (For use only with Multi-function Door/Window Sensors)

| GROUP | NAME                               | SUPERVISED | SCENARIO                                                                                                    |
|-------|------------------------------------|------------|----------------------------------------------------------------------------------------------------|
| 25    | Local Safety Sensor                | Y          | This sensor does <b>not</b> report or trigger an alarm. This is a <b>chime</b><br><b>only</b> sensor when "Safety Sensors" are active, regardless of panel<br>status. Used for medicine cabinets, chemical storage etc. |
| 8     | Reporting Safety<br>Sensor         | Y          | This sensor reports to the central station and <b>triggers</b> an alarm when "Safety Sensors" is active, regardless of panel status.                                                                                    |
| 9     | Delayed Reporting<br>Safety Sensor | Y          | This sensor reports to the central station and triggers an alarm<br>when ''Safety Sensors'' is active, regardless of panel status. This<br>sensor has an entry delay.                                                   |

#### **VOICE PROMPT**

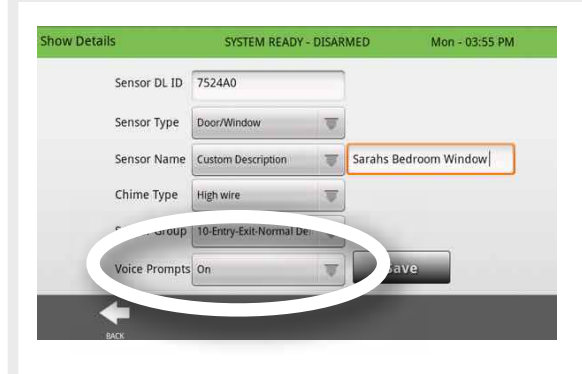

Voice prompts annunciate the sensor name when the sensor is opened or tripped.\*

For door/window sensors, voice prompts are defaulted to "On". For most other sensors the default is "Off." To change this simply touch the Voice Prompt button and make the desired adjustment (on/off).

With the DSC Touch you can toggle each of these on or off for each individual sensor, leaving voice prompts on some doors while turning them off on others.

NOTE: Sensors programmed as "Safety Sensors" will also audibly report when they have been closed.

#### **FIND IT**

DS

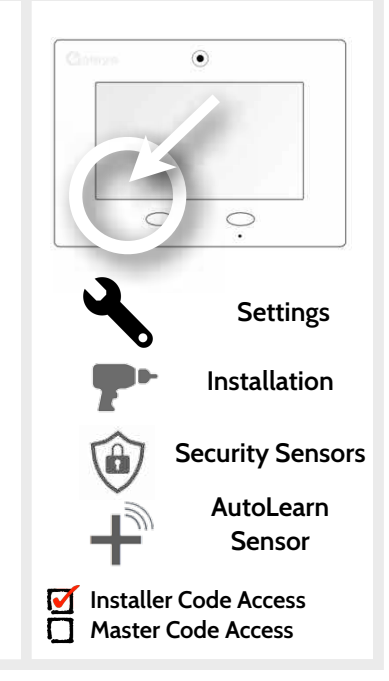

#### HOME CONTROL SETTINGS

Home Control Settings allow an installer to set a maximum number of Z-Wave devices allowed on the DSC Touch in all categories. *Note: This feature has not been evaluated by UL/cUL. This is a supplementary functionality that will not interfere with the minimum mandatory operation of the life safety and burglary protection of the alarm system control unit.* 

| Setting                                  | Default  | Description                                                          |   |
|------------------------------------------|----------|----------------------------------------------------------------------|---|
| Thermostats                              | 3        | Maximum number of supported Thermostats is 5                         |   |
| Smart Sockets                            | 5        | Maximum number of supported IQ Smart Sockets is 18                   |   |
| Lights                                   | 5        | Max number of supported Z-Wave light modules is 30                   |   |
| Door Locks                               | 6        | Maximum number of supported Z-Wave Door Locks is 6                   |   |
| Other Devices                            | 5        | Maximum number of misc Z-Wave devices is 10                          |   |
| Allow Master<br>Code Z-Wave<br>Settings  | Disabled | Allow Master User Code to access Z-Wave Settings                     | 3 |
| Allw Master<br>Code Z-Wave<br>Management | Disabled | Allow Master User Code to access Z-Wave device installation settings |   |
| Z-Wave                                   | Enabled  | Activate or deactivate Z-Wave radio                                  |   |

UL Note: Additional Z-Wave devices other than what has been indicated as maximum limits have not been evaluated by UL/cUL.

#### **FIND IT**

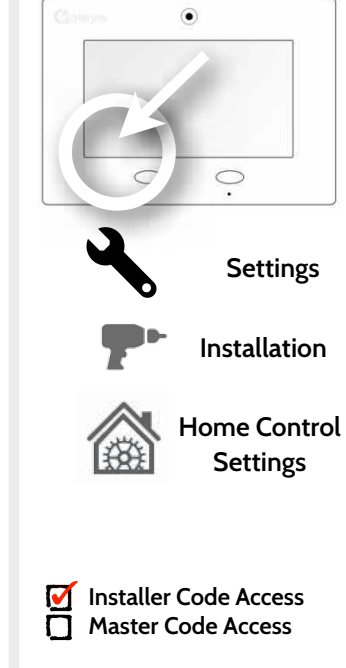

## DSC

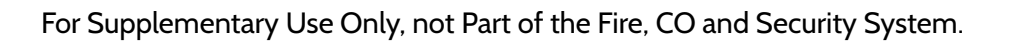

#### HOME CONTROL DEVICES

Home Control Devices Gwave Add, Edit, Clear and remove Z-Wave peripherals in Home Control Devices.

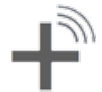

Add Device Pair new devices

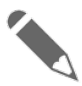

Edit Device Make changes to existing devices

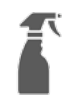

#### Clear Device

Clears or resets the memory of a Z-Wave device. (Requires you touch the "Pair" button on the device)

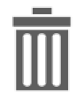

Delete Device From Panel Remove a Z-Wave device from the DSC Touch's memory (does not require you to have the device)

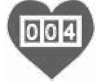

**Z-Wave Counters** Shows # Z-Wave commands by category

#### Remove All Devices Delete all Z-Wave devices from the DSC Touch's memory

**Rediscover Network** Re-establishing connection to devices on the Z-Wave network.

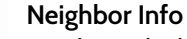

Displays which neighboring Z-Wave devices help establish a connection to the panel.

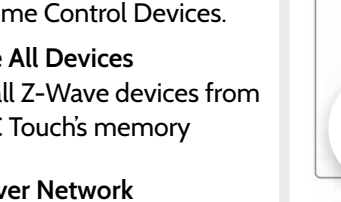

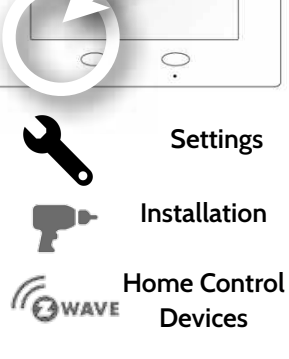

•

DSC Confidential and Proprietary Page 46 of 114 © Last updated 4/29/15 All rights reserved

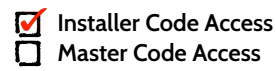

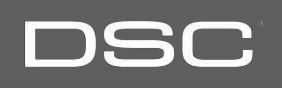

## DSC Confidential and Proprietary Page 47 of 114 © Last updated 4/29/15 All rights reserved

#### **ADD DEVICE** Select "Add Device" 2. Touch "Pair" Pair 3. Press the "Pair" or "Learn" button on the device when Searching for Devices the message appears. (see individual device documentation for instructions on button location) Cancel SYSTEM READY - DISARMED Wed - 02:27 PM Smart Socket 4. Adjust the sensor information by touching the 9 Id fields and making the appropriate selections. Type Smart Socket

5. Click "Add" to save the information and complete the process. (Adjustments can be made later from "Edit Device" app)

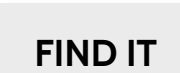

OWAVE

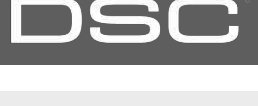

.

Settings

Home Control

Devices

Add Device

Installer Code Access

Master Code Access

Installation

#### INSTALLATION

Sarahs Bedroom Oulets

Click Here

Click Here

Custom Name

Custom Name

Custom Name

Name

Left Socket

**Right Socket** 

# Clears Z-Wave device from a network, whether it was enrolled with another controller previously or the DSC Touch.

Touch "Clear Device"

Panel will start sending a "Clear" signal

Press the learn button to clear device.

O Clear Device

<sup>a</sup> Press "Pair" or "Learn" button on device\*

when complete

Panel returns to

Home Control

Device menu

Note: each Z-Wave device is different, and not all devices have a hard button to pair or learn. Refer to your device's installation manual for specifics on pairing or learning.

> DSC Confidential and Proprietary Page 48 of 114 © Last updated 4/29/15 All rights reserved

**FIND IT** 

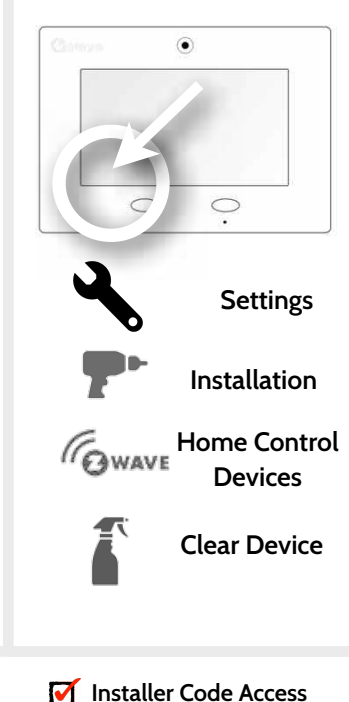

Master Code Access

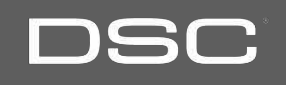

#### INSTALLATION

#### **DELETE DEVICE FROM PANEL**

#### **FIND IT**

Delete

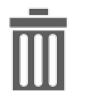

Deletes Z-Wave device from the panel. This does not clear the device's memory. Before adding the device to another network see instructions on how to "Clear" a Z-Wave device.

DSC Confidential and Proprietary Page 49 of 114

© Last updated 4/29/15 All rights reserved

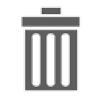

Touch "Delete Device From Panel"

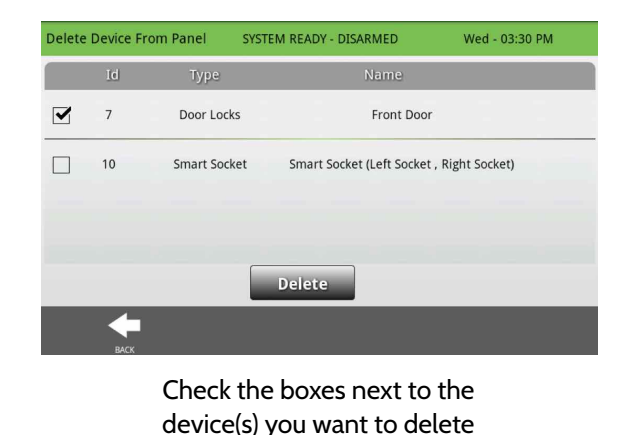

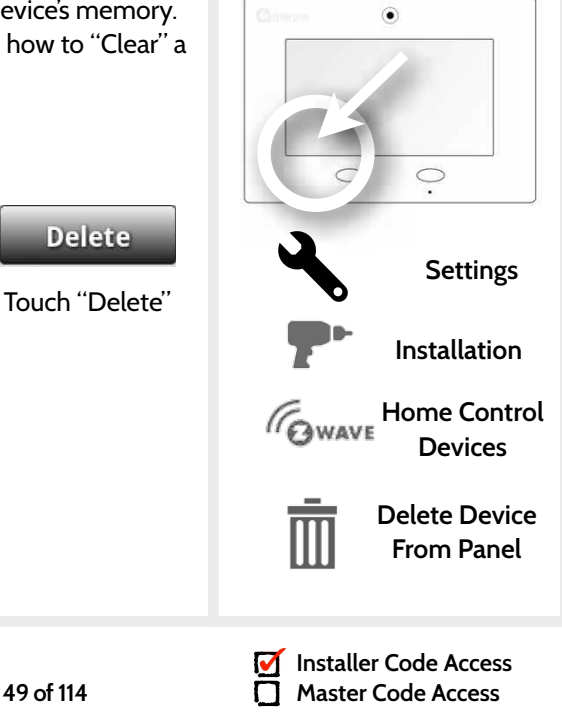

## DSC

**FIND IT** 

#### **REMOVE ALL DEVICES**

| -                            |                      | T                    | m                           |                       |
|------------------------------|----------------------|----------------------|-----------------------------|-----------------------|
| Add Device                   | Edit Device          | Clear Device         | Delete Device<br>From Panel | Remove All<br>Devices |
|                              |                      |                      | From Panel                  | Devices               |
| his function wi<br>continue? | Il delete all Home ( | Control devices from | m the panel. Are yo         | u sure you want       |
|                              | Yes                  |                      | Cancel                      |                       |
|                              |                      | /                    |                             |                       |
|                              |                      |                      |                             |                       |

Deletes all Z-wave devices from the panel and resets the panel's Z-Wave controller.

Touching "Remove All Devices" brings a confirmation pop-up asking you to confirm your decision to remove all devices.

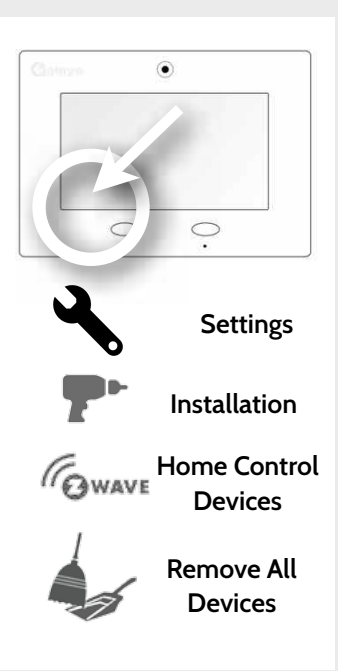

**Installer Code Access** 

Master Code Access

 $\mathbf{\nabla}$ 

DSC Confidential and Proprietary Page 50 of 114 © Last updated 4/29/15 All rights reserved

DSC Confidential and Proprietary Page 51 of 114 © Last updated 4/29/15 All rights reserved

#### INSTALLATION

want to rediscover

Touch "Rediscover"

When complete the status

will log date and time of

completed rediscovery

#### **REDISCOVER NETWORK**

#### Rediscover network if a Z-Wave device has been moved, removed or added to the panel. This helps remap and optimize the Z-Wave mesh network. Check the box next Id Name Status to the device(s) you 10

Smart Socket

Name

Smart Socket

Rediscover

Id

10

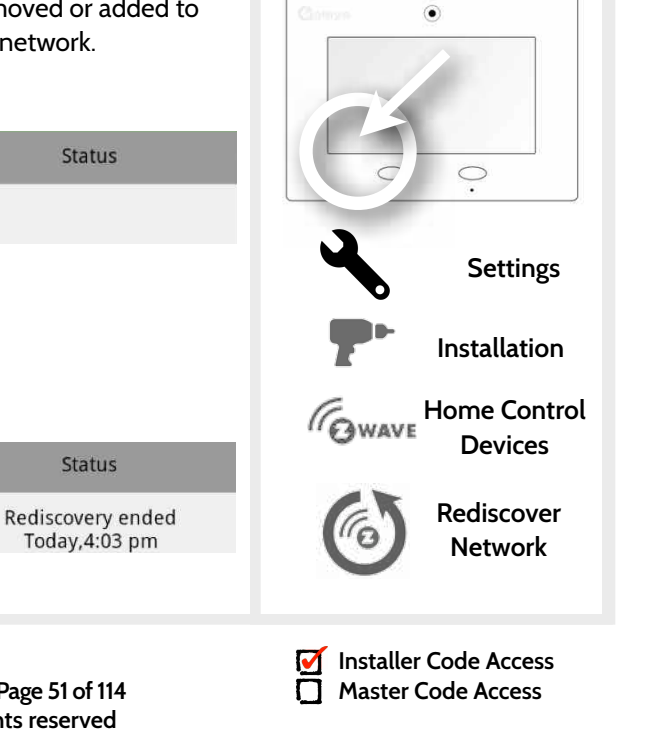

## DSC

#### **NEIGHBOR INFO**

#### **FIND IT**

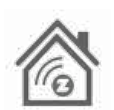

Neighbor info shows which devices depend on another to connect to the panel. This information can help you determine when a repeater may be needed. The more neighbors a device has the more paths it has to communicate with the panel.

#### Touch "View" next Neighbor Info Wed - 01:16 PM SYSTEM READY - DISARMED to any device and a Id Name pop-up will appear 4 Back Door View listing it's "Neighbor Nodes" 5 Front Door View Neighbor nodes for Back Door (4) 6 Thermostat 7 : TV Smart Socket 7 8 : Shelf Smart Socket **TV Smart Socket** 9: Bedrom Socket 2 8 Shelf Smart Socket Close

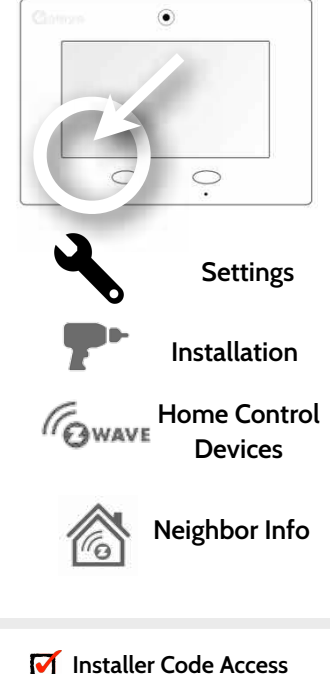

Master Code Access

DSC Confidential and Proprietary Page 52 of 114 © Last updated 4/29/15 All rights reserved

DSC Confidential and Proprietary Page 53 of 114 © Last updated 4/29/15 All rights reserved

#### INSTALLATION

#### COUNTERS

004

Counters shows commands sent to Z-Wave devices. Acknowledged ("Acked") commands are good. A large amount of Failed commands signifies that the network isn't very efficient or that devices may be out of range. Try rediscovering the network or adding additional

| COUNTER                           | DESCRIPTION                                                                                                    |
|-----------------------------------|----------------------------------------------------------------------------------------------------|
| Acked commands<br>no auto route   | Command was successful and acknowledged by the sensor; it did not use the normal automatic Z-Wave network route to execute the command for this device (command was re-routed on the Z-Wave network in order to succeed) |
| Acked commands<br>auto route      | Command was successful and acknowledged by the sensor; it used the normal automatic Z-Wave network route to execute the command for this device.                                                                         |
| Failed commands<br>network failed | Not possible to transmit data because Z-Wave network is busy (jammed). Command failed to execute.                                                                                                    |
| Network failed                    | Not possible to transmit data because Z-Wave network is busy (jammed). Command failed to execute                                                                                                    |
| Network not idle                  | Auto-routed command failed because Z-Wave network is not yet stable. Command failed to execute.                                                                                                    |
| Network no route                  | Auto-routed command failed because there is no successful Z-Wave network route to                                                                                                    |

the device. Command failed to execute

#### FIND IT

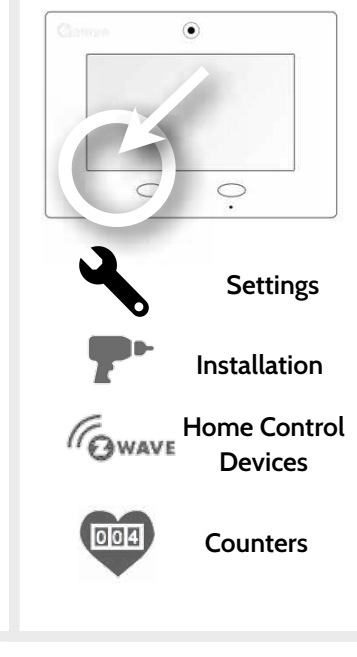

**Installer Code Access** 

Master Code Access

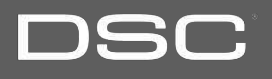

#### TIMER

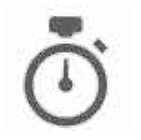

Change entry and exit delay lengths in the "Timer" app.

| Setting                     | Default                    | Description                                                                                                    |
|-----------------------------|----------------------------|----------------------------------------------------------------------------------------------------|
| Normal Entry-<br>Exit Delay | Entry: 30<br>Exit: 60      | Entry Delay: How much time users have to enter their code after opening a door programmed as an Normal Entry/Exit delay door When SIA Limits enabled: 30 to 240 seconds                 |
| Long Entry-Exit<br>Delay    | Entry:<br>100<br>Exit: 120 | Exit Delay: How much time users have to exit the location before the panel<br>arms itself.<br>When SIA Limits enabled: 45 to 254 seconds<br>When SIA Limits disabled: 05 to 254 seconds |

Note: For UL/cUL, set the entry delay to 45 sec.and exit delay max 120 sec. for UL and max 60 sec. for cUL.

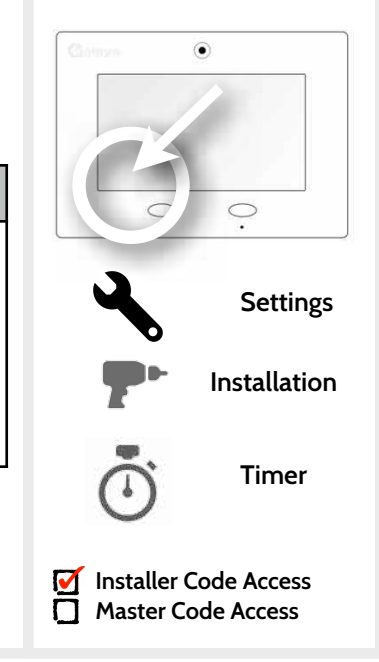

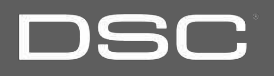

#### SOUND

# The DSC Touch sound settings can be found here as well as inside the "apps" section of the panel on the home screen. Master Code has access to this section as well as installer code.

| Setting        | Description                                                                                                    |
|----------------|----------------------------------------------------------------------------------------------------|
| Volume         | Controls the master volume for the entire panel and all its audible functions (except siren) including tones, videos, voice chimes, etc                                                                                                    |
| Edit Chimes    | Allows you to select from various chimes for each individual device.                                                                                                    |
| Voice Settings | Indicates whether the panel should "speak." Sensors, Panel messages, Safety Sensors, and home control device actions can all be toggled independently. <i>(unchecking a box disables the individual feature, unchecking the primary box disables all)</i> |
| Chime Settings | Indicates whether the panel should emit tones/beeps. Sensors, Panel and Safety Sensors can all be toggled independently. ( <i>unchecking box disables feature</i> )                                                                                       |

Note: the DSC Touch also sounds a Piezo siren in three different tone patterns based on police, fire, or medical emergencies. The priority of the alarms is as follows: Fire, CO Alarm, Burglary. Siren is not controlled in the "sound" settings.

Installer Code Access Master Code Access

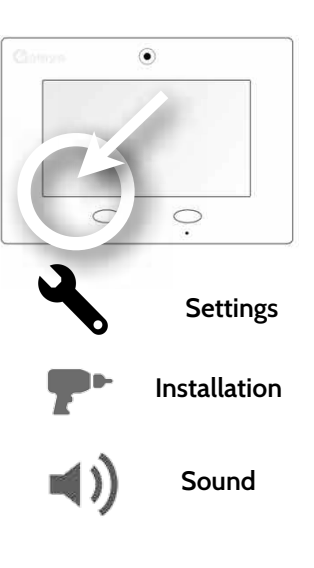

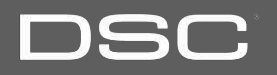

#### SOUND

| Setting                                                                                                    | Description                                                                                                    |
|----------------------------------------------------------------------------------------------------|----------------------------------------------------------------------------------------------------|
| All Trouble<br>Beeps                                                                                       | Toggles all sensor and panel trouble beeps on or off                                                                                                    |
| Sensor Low Panel sounds when a sensor's battery is low. Chime type and frequency are set below.<br>Battery |                                                                                                    |
| Sensor Tamper<br>Beeps                                                                                     | Panel sounds when a sensor is tampered. Chime type and frequency are set below.                                                                                                    |
| Panel Trouble<br>Beeps                                                                                     | Panel sounds when tampered or opened. Chime type and frequency are set below.                                                                                                    |
| Edit Trouble<br>Beep Chimes                                                                                | Select the chime type for Sensor Low Battery, Sensor Tamper, and Panel Tamper.                                                                                                    |
| Trouble Beeps<br>Timeout                                                                                   | Determines the amount of time between each trouble beep. Length can be set between 3-60 mins. (default is 60 mins). Note: for UL/cUL the maximum time between trouble beeps shall be set to 1 minute. |

## DSC

۲

0

Settings

Installation

Sound

Installer Code Access Master Code Access

**FIND IT** 

()

#### DSC Confidential and Proprietary Page 57 of 114 © Last updated 4/29/15 All rights reserved

| (STEM LOGS                                                                                                    |         |             |  |  |  |
|----------------------------------------------------------------------------------------------------|---------|-------------|--|--|--|
| System logs allow the panel to send non-customer ide<br>the server for troubleshooting and bug identification. |         |             |  |  |  |
| Setting                                                                                                    | Default | Description |  |  |  |

panel will upload any logs saved in it's memory

No log output: No information recorded

Error: Record all errors and fatal issues Warn: Record warnings, errors, and fatal issues

Automatically upload the system's log to the servers every 2 hours

Tell the panel how much information to record in log files.

Fatal: Record fatal or severely problematic information only

Info: Record all generic, non-customer related information

Verbose: Record all non-customer identifying information

#### S

Upload logs to

Auto Upload

Logs

Log Level

the server

# **INSTALLATION**

Requires

manual

push

Disabled

Debug

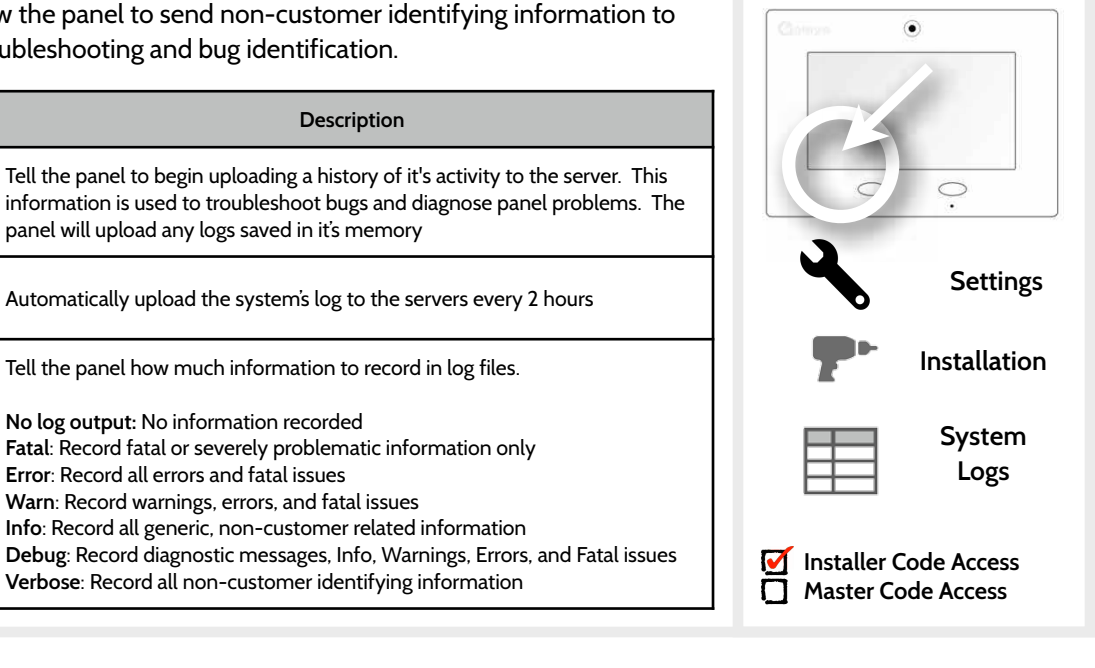

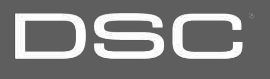

#### **UPGRADE SOFTWARE**

INSTALLATION

#### **FIND IT**

¢

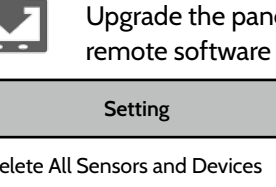

Upgrade the panel software using Wifi, Cellular or an SD Card. Note: for UL/cUL, remote software uploading is not allowed

| Setting                                | Description                                                                                                    |
|----------------------------------------|----------------------------------------------------------------------------------------------------|
| Delete All Sensors and Devices         | Erases all security sensors and Z-Wave devices from the panel.                                                                   |
| Master Reset*                          | Erases all content and settings and restores panel to factory defaults                                                           |
| Reset Panel With Last Backup<br>Image* | The panel will be restored with the most recent backup image used.                                                               |
| Upgrade Using Network                  | Search the network for updates and install new software                                                                          |
| IQ2 Panel Upgrade Using<br>Network     | Search the network for updates and install new software for IQ2 secondary tablets paired with the primary                        |
| Upgrade Using SD Card                  | Search an inserted SD Card for updates and install new software                                                                  |
| Patch Tag                              | A code corresponding to a specific software update on the server.                                                                |
| Automatic Upgrade                      | Allow the panel to update it's software as new versions become available.<br>Note: For UL/cUL, automatic upgrade is not allowed. |
| Automatic Upgrade Interval             | Determines interval DSC Touch will look for software updates. (Default 24 hrs)                                                   |

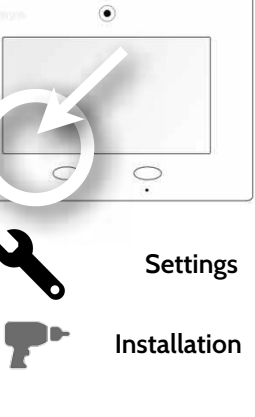

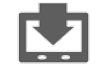

Upgrade Software

\* Additional options available only through the Dealer Code.

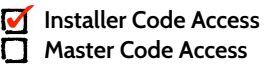

SIREN AND ALARMS

Setting

Default

| NSTAL | LATIO | N |
|-------|-------|---|
|       |       |   |

# ۲

| Disable Siren                                   | Disabled | Turn internal piezo siren (and external siren, if connected) on or off.<br>UL Note: for UL/cUL the Siren is not allowed to be turned off to not<br>operate. This will not disable panics.                                                                                      |  |
|-------------------------------------------------|----------|----------------------------------------------------------------------------------------------------|--|
| Siren Annunciation                              | Disabled | Panel siren pauses periodically to announce which locations have triggered the alarm. UL Note: for UL/cUL this feature is not allowed for Fire, CO, Burglar Alarm.                                                                                                    |  |
| Fire Verification                               | Disabled | When disabled, fire alarm is triggered with a single fire event from<br>smoke detector. When enabled, panel requires two fire events from<br>smoke detector (one detector twice or two detects once each)                                                                      |  |
| Severe Weather Siren<br>Warning                 | Enabled  | When enabled, siren will sound when the panel receives a severe<br>weather alert. When disabled, panel will use severe weather chime.<br>UL NOTE: this functionality has not been evaluated by UL/cUL                                                                          |  |
| Alarm Transmission Delay                        | :30      | Amount of time (in seconds) before panel will attempt call to<br>central station after an alarm event is triggered<br>When SIA Limits enabled: :15 to :45 seconds<br>When SIA Limits disabled: :05 to :254 seconds.<br>Note: maximum delay for UL/cUL shall be set for 30 sec. |  |
| Siren Timeout                                   | 5 min    | Determine how long before siren stops sounding during an alarm<br>event (4 minutes to 8 minutes). For UL/cUL the minimum bell time<br>out shall be set to 5min.                                                                                                    |  |
| Water/Freeze Siren                              | Enabled  | When enabled, siren will sound when a water or freeze detector is triggered. When disabled, the panel emits a "water" tone.                                                                                                    |  |
| Allow Master Code To<br>Access Siren and Alarms | Disabled | Allow the master code to access these features and settings.<br>Note: not allowed for UL/cUL.                                                                                                    |  |

Description

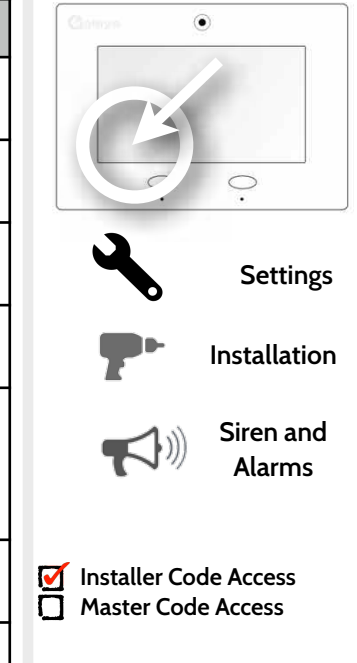

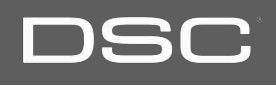

DSC Confidential and Proprietary Page 60 of 114 © Last updated 4/29/15 All rights reserved

| Setting                           | Default  | Description                                                                                                    | Clothan              |
|-----------------------------------|----------|----------------------------------------------------------------------------------------------------|----------------------|
| Installer Code                    | 5555     | Code to access all options.                                                                                                    |                      |
| Duress Authentication             | Disabled | Toggle whether or not to allow duress codes                                                                                     |                      |
| Secure Camera                     | Disabled | Require user code to access camera app                                                                                          | · ·                  |
| Secure Delete Images              | Enabled  | When enabled, a code is required to delete disarm and image sensor photos.                                                      | Setti                |
| Secure Arming                     | Disabled | Require user code for arming panel. Note: this option shall be enabled for UL/cUL.                                              | P• Installa          |
| Refuse Arming When<br>Battery Low | Disabled | Will not allow panel to arm if battery is low (below 30%)                                                                       | ∩ Secur              |
| Auto Bypass                       | Enabled  | Toggle whether or not to bypass open or tampered sensors automatically. Note: Not for use shall be disabled for UL/cUL.         | and Arr              |
| Auto Stay                         | Enabled  | If panel is armed "Away" but a delay door is not opened, the panel assumes you are still home and changes arming to "Stay" mode |                      |
| Arm Stay No Delay:                | Enabled  | Arm stay immediately with no countdown timer                                                                                    | Installer Code Acces |

#### SECURITY AND ARMING

**FIND IT** 

Settings

Installation

Security and Arming

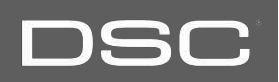

#### INSTALLATION

DSC Confidential and Proprietary Page 61 of 114 © Last updated 4/29/15 All rights reserved

#### SECURITY AND ARMING

Т

| Auto Exit Time Extension                           | Enabled  | Automatically extend countdown timer if delay door is opened during countdown process a second time             |
|----------------------------------------------------|----------|----------------------------------------------------------------------------------------------------|
| Keyfob Instant Arming                              | Enabled  | When enabled, turns off exit and entry delays if keyfob is used to arm the system.                              |
| Allow Master Code to Access<br>Security and Arming | Disabled | Allow the master code to access these features and settings.<br>Note: this option shall be disabled for UL/cUL. |

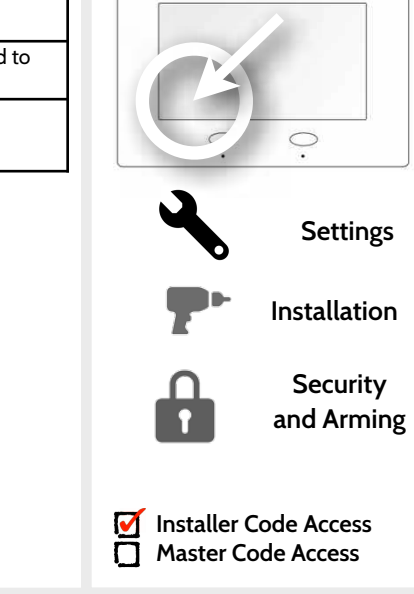

**FIND IT** 

1

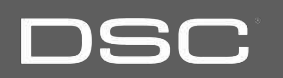

۲

#### INSTALLATION

Г

DSC Confidential and Proprietary Page 62 of 114 © Last updated 4/29/15 All rights reserved

| Setting                                       | Default  | Description                                                                                                    |  |
|-----------------------------------------------|----------|----------------------------------------------------------------------------------------------------|--|
| Disarm Photos                                 | Enabled  | When enabled, the built-in camera will take a single photograph when a user disarms the panel. When disabled, the panel will not capture images upon disarm. |  |
| Alarm Photos                                  | Enabled  | When an alarm is triggered the panel will take 2 photos. One when the alarm has been triggered and the second at the end.                                    |  |
| Allow Master Code to<br>Access Image Settings | Disabled | Allow the master code to access these features and settings                                                                                                  |  |
|                                               |          |                                                                                                    |  |

#### **CAMERA SETTINGS**

INSTALLATION

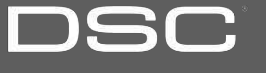

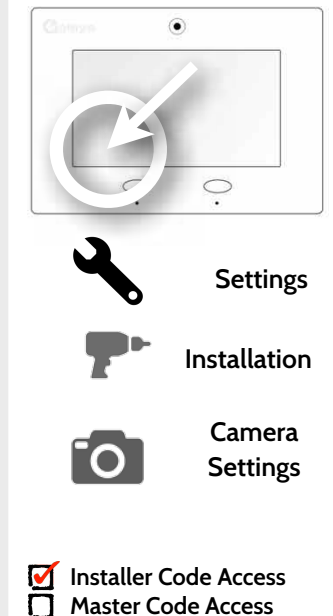

#### **DEVICE LIST\***

#### FIND IT

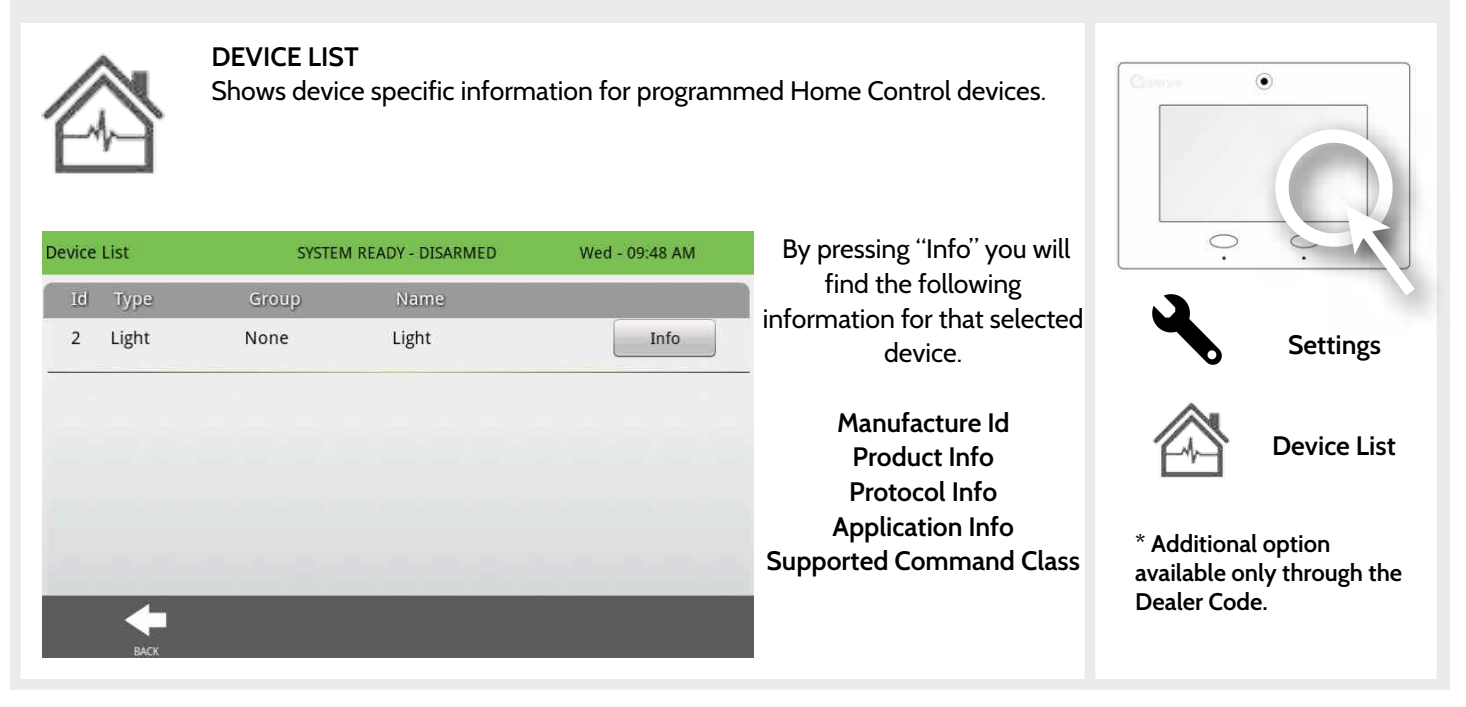

# DSC

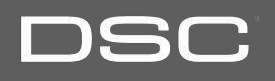

#### **IQ2 DEVICES**

#### **FIND IT**

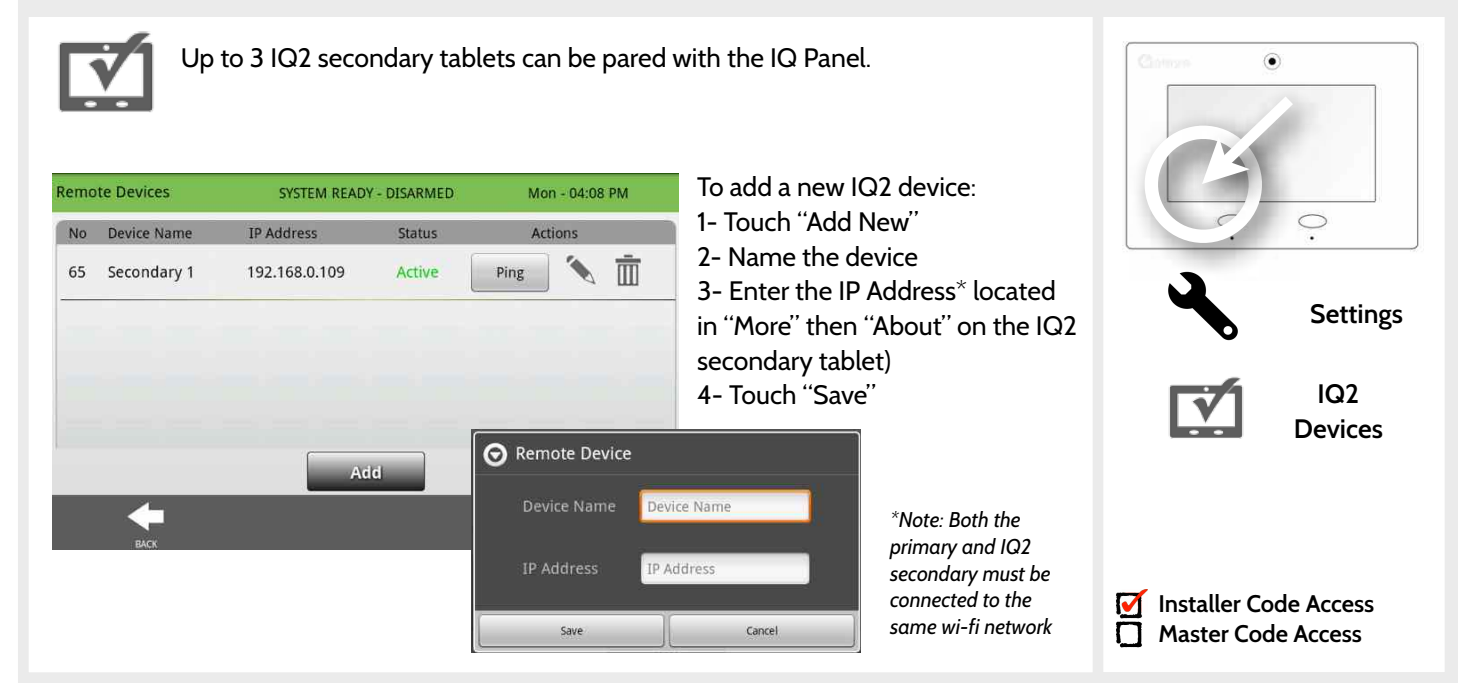

DSC Confidential and Proprietary Page 64 of 114 © Last updated 4/29/15 All rights reserved

# DSC

Settings

**Dual Path** 

•

**Installer Code Access** 

Master Code Access

 $\mathbf{\nabla}$ 

#### **DUAL PATH**

#### FIND IT

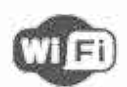

When enabled, dual path connectivity allows the DSC Touch to use both cellular and Wi-Fi radios for signals and communication simultaneously.

| Dual-Path                       | SYSTEM RE    | ADY - DISARMED         | Thu - 01:29 PM                         |  |  |  |
|---------------------------------|--------------|------------------------|----------------------------------------|--|--|--|
| Dual-Path Configuration Options |              |                        |                                        |  |  |  |
| Dual-Pat                        | h Wi-Fi Test | Wi-Fi Status: Scanning |                                        |  |  |  |
| Start                           | Cancel       | Dual-Path Cor          | ntrol<br>led; using cellular and Wi-Fi |  |  |  |
| BACK                            |              |                        |                                        |  |  |  |

SCW9067C and SCW9067H are compatible with the following UL/ULC listed monitoring station receivers: SG-System I/II/III/IV/5. NOTE: Wi-Fi is for supplemental use only for UL/cUL

\*Note: The DSC Touch must be connected to a wi-fi network to enable Dual Path

DSC Confidential and Proprietary Page 65 of 114 © Last updated 4/29/15 All rights reserved

the box.

Alarm.com.

By default Dual-Path Control is enabled. To disable, "un-check"

You can also run a Wi-Fi test to

the standard Wi-Fi test (which checks connection to the router) the panel will check its connection all the way back to

ensure that the Dual Path is connecting properly. Unlike

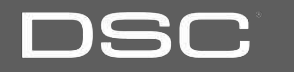

# SYSTEM TESTS

#### SYSTEM TESTS

#### .

System Tests

Sensor Test

Cellular Test

the cellular network

There are several tests you can run to ensure the system is operating properly.

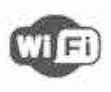

Wi-Fi Test Test the panel's connection to the wireless (Wi-Fi) network

Test the panel's communication

with individual security sensors

Test the panel's connection to

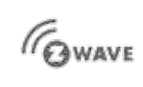

Home Control Test Test the panel's communication with individual Z-Wave devices

Panel Test Runs through a full diagnostic of every panel system

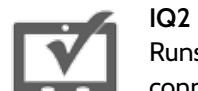

IQ2 Devices Test Runs a connectivity test with connected IQ2 secondary

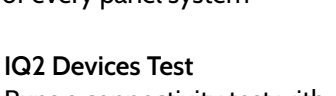

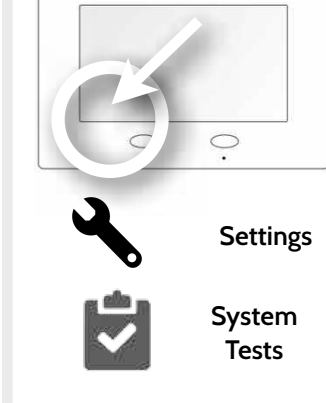

.

**FIND IT** 

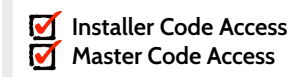

DSC Confidential and Proprietary Page 67 of 114 © Last updated 4/29/15 All rights reserved

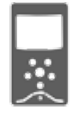

Image Sensor Config Test the panel's connection to Image Sensors

SYSTEM TESTS

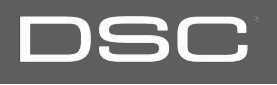

#### SYSTEM TESTS

# DSC

**FIND IT** 

# WIFI

WI-FI TEST

#### Wi-Fi Test

The Wi-Fi test checks the DSC Touch's connection to your network. Before running this test, be sure to connect the panel to the network. See "customization" section for directions on connecting to Wi-Fi.

#### To perform a Wi-Fi Test, touch the "Run" button.

| Test Name | Test Result | Test Time |     |
|-----------|-------------|-----------|-----|
| Wi-Fi     |             |           | Run |

#### A successful test will result in a "pass" and indicates the date and time of the test.

| Test Name | Test Result       | Test Time                |     |
|-----------|-------------------|--------------------------|-----|
| Wi-Fi     | Pass<br>(72 Mbps) | 01:42 pm,<br>Jul 02,2014 | Run |

Note: If test fails, please check your Wi-Fi settings.

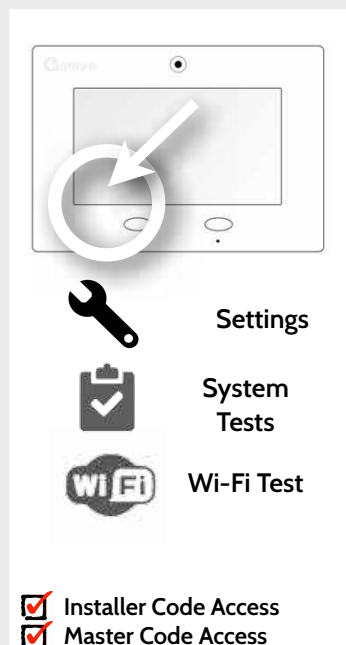

#### DSC Confidential and Proprietary Page 69 of 114 © Last updated 4/29/15 All rights reserved

#### SYSTEM TESTS

#### SENSOR TEST

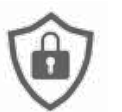

#### Sensor Test

The panel can test it's connection and communication to the individual security sensors. Before running this test there must be at least one security sensor paired with the system.

Sensors connected to the panel will appear on the screen. Tamper or open a sensor to test. (refer to individual sensor documentation for instructions if needed.)

The panel will audibly report and display test results for the sensor being tested.

Green (pass) or Red (fail).

Note: For UL/cUL , perform a placement test first for all wireless initiating devices. The acceptable result shall be "Excellent".

| No | ID     | Name        | Result | Last Run Time            |  |
|----|--------|-------------|--------|--------------------------|--|
| 1  | 7524A0 | Front Door  | Pass   | 02:59 pm,<br>Sep 08,2014 |  |
| 2  | 6FEFAA | Office Door | Pass   | 02:59 pm,<br>Sep 08,2014 |  |

| Excellent | 3+ RF packets received    |  |
|-----------|---------------------------|--|
| Pass      | 1 - 2 RF packets received |  |
| No Signal | No RF packets received    |  |

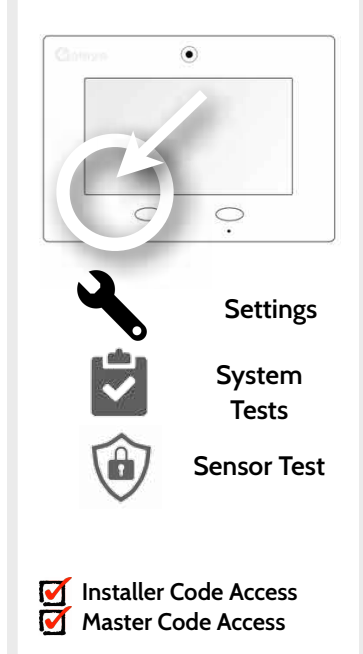

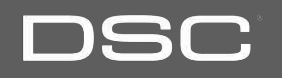

#### DSC Confidential and Proprietary Page 70 of 114 © Last updated 4/29/15 All rights reserved

#### SYSTEM TESTS

#### **CELLULAR TEST**

To begin the test press

"Start" and watch for the results on the screen.

Test the panel's built-in cellular radio connection. You must first activate the

#### Cellular Test

radio through alarm.com prior to this test.

#### OTASP

The OTASP function is used to register the built in CDMA module with the Verizon network. This should already have been completed at the factory and if attempted will generate a pop up warning. The OTASP option will not appear on a

Cellular Test SYSTEM READY - DISARMED Tue - 11:01 AM Cellular Test OTASP Start Cancel Start Cancel PRL: Unknown PKG: Unknown

Cellular radio test started. Please wait.. Cellular wireless path tested successfully. Call Central Station to check reports if needed.

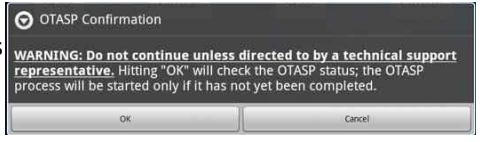

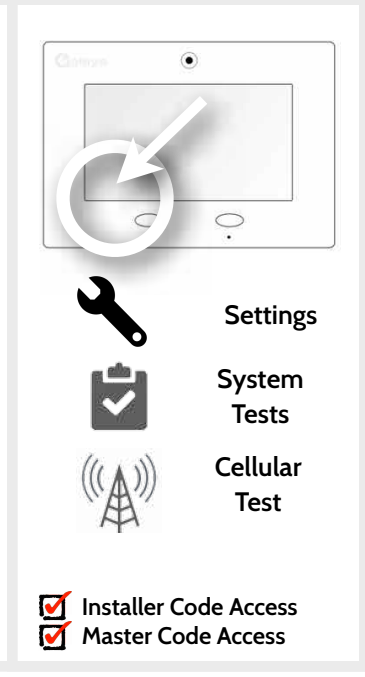

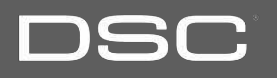

DSC Confidential and Proprietary Page 71 of 114 © Last updated 4/29/15 All rights reserved

#### **IMAGE SENSOR CONFIG**

SYSTEM TESTS

#### Image Sensor Config

Test the image sensor's connectivity with the panel to ensure they are communicating properly and are able to take photos.

#### Choose an Image Sensor to Test:

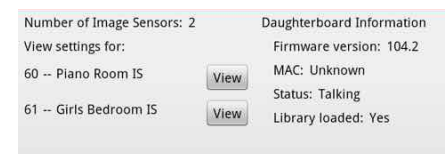

Select the desired Image Sensor by touching "View" next to it's name

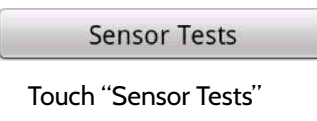

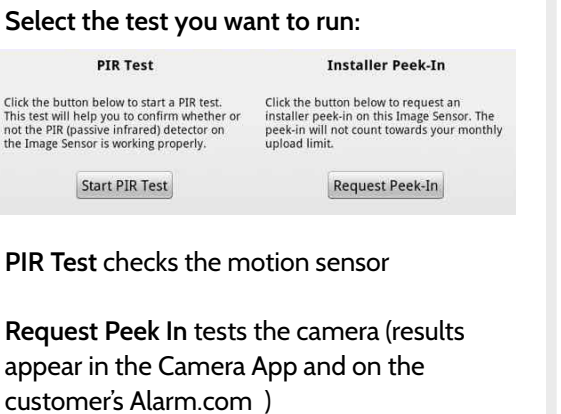

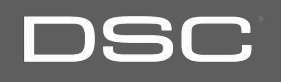

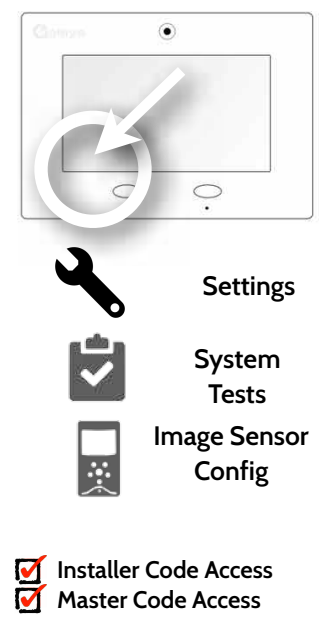

DSC Confidential and Proprietary Page 72 of 114 © Last updated 4/29/15 All rights reserved

#### SYSTEM TESTS

#### HOME CONTROL TEST

Home Control Test

Test the connection between the panel and enrolled Z-Wave devices to ensure they are communicating properly.

To perform a Home Control Test, touch the "Run" button. A successful test will result in a "Pass" and a time stamp.

| Home Control Test                                                                   |           | SYSTEM REA  | SYSTEM READY - DISARMED   |        | Thu - 10:23 AM |  |
|-------------------------------------------------------------------------------------|-----------|-------------|---------------------------|--------|----------------|--|
| Id                                                                                  | Туре      | Status      | Test Time                 | Result |                |  |
| 2                                                                                   | Light     | Normal      | 10:22 AM,<br>May 07, 2015 | Pass   | Run            |  |
| 4                                                                                   | Door Lock | Unreachable | 10:23 AM,<br>May 07, 2015 | Fail   | Run            |  |
|                                                                                     |           |             |                           |        |                |  |
| Note: If a test fails, relocate device, change batteries and/or rediscover network. |           |             |                           |        |                |  |

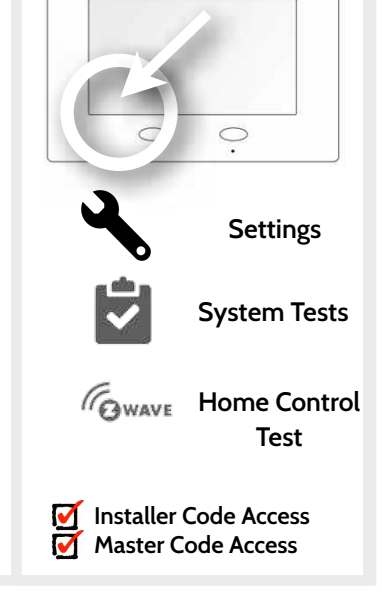

۲

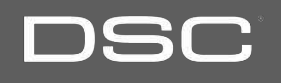
# SYSTEM TESTS

#### PANEL TEST

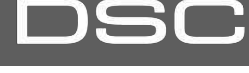

#### Panel Test

The panel can test all its connections and capabilities with this single, easy to use test. Each test can be initiated manually or use the "Run All" button to run all tests at once.

| anel Test   | SYSTEM REA  | DY - DISARMED             | Wed - 04:43 PM | Results                                   |
|-------------|-------------|---------------------------|----------------|-------------------------------------------|
| Test Name   | Test Result | Test Time                 |                | Test results are                          |
| Arm-Disarm  | Pass        | 04:43 PM,<br>Jan 07, 2015 | Run            | and are color code                        |
| Camera      |             |                           | Run            | green or red. Unde<br>"Test Time" the dat |
| Photos      |             |                           | Run            | and time of the tes                       |
| Help Videos |             |                           | Run            |                                           |
|             | Run All     | Clear All                 |                |                                           |
| васк        |             |                           |                |                                           |

# **FIND IT**

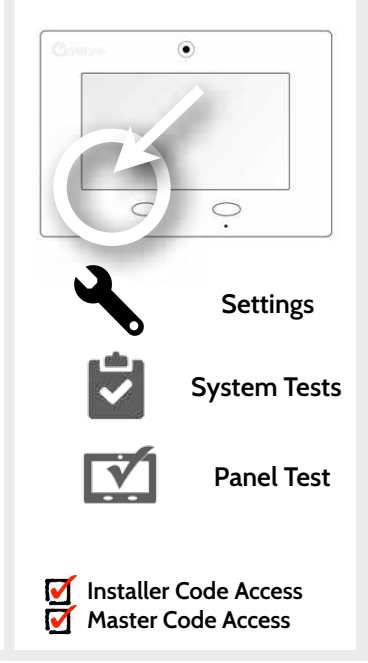

DSC Confidential and Proprietary Page 73 of 114 © Last updated 4/29/15 All rights reserved

# SYSTEM TESTS

#### **IQ2 DEVICES TEST**

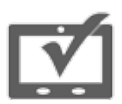

**IQ2** Devices Test

Runs a connectivity test with connected remote keypads

Note: For UL/cUL the remote keypad has not been evaluated for use.

| IQ2 Dev | ices Test   | SYSTEM READY - DI | SYSTEM READY - DISARMED |         |  |
|---------|-------------|-------------------|-------------------------|---------|--|
| No      | Device Name | IP Address        | Status                  | Actions |  |
| 65      | IQ2         | 192.168.0.129     | Active                  | Ping    |  |
|         |             |                   |                         |         |  |
|         |             |                   |                         |         |  |
|         |             |                   |                         |         |  |
|         |             |                   |                         |         |  |
|         |             |                   |                         |         |  |
|         |             |                   | _                       |         |  |
|         |             |                   |                         |         |  |

Results Pressing "Ping" on selected device will test the connectivity between the IQ panel and the IQ2.

\*Note: IQ2 devices connect to the primary panel over Wi-Fi

# DSC

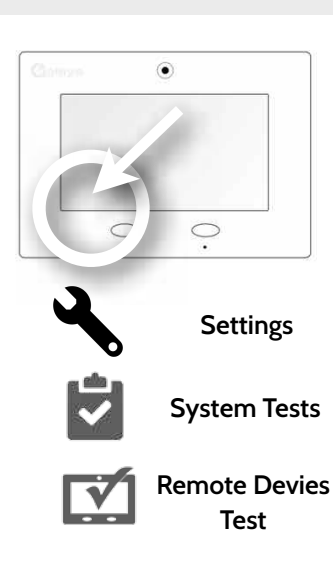

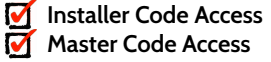

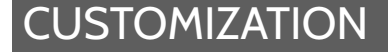

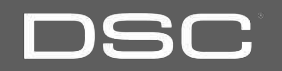

#### DSC Confidential and Proprietary Page 76 of 114 © Last updated 4/29/15 All rights reserved

# SYSTEM SETTINGS

**CUSTOMIZATION** 

# Use system settings to connect to Wi-Fi, adjust sound settings, turn brightness up or down, and safely eject your SD card

| Setting           | Description                                                                                                   |
|-------------------|----------------------------------------------------------------------------------------------------|
| Wireless Settings | Connect to the local network using the panel's Wi-Fi                                                          |
| Sound             | Adjust the volume and other sound settings on the panel. <i>Note: Alarm siren volume cannot be adjusted</i> . |
| Brightness        | Adjust the brightness of the panel's LCD                                                                      |
| SD Card           | Display total space, available space and the option to unmount an inserted SD Card                            |
| Date & Time       | Manually adjust the panel's date and time                                                                     |

# Settings

**FIND IT** 

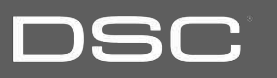

Installer Code Access Master Code Access

# DSC

#### HOW TO CONNECT TO WI-FI

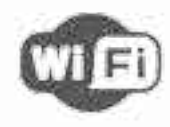

To connect to a Wi-Fi network, follow the steps below:

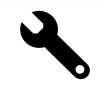

Touch "Settings" then enter installer or master code.

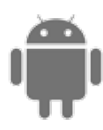

Touch "System Settings"

I Wireless Settings

5 Touch "Wireless Settings"

Wi-Fi Settings Select network

Touch "Wi-Fi Settings"

| Wi-Fi settings SYST                                                 | Categori       |
|---------------------------------------------------------------------|----------------|
| Wi-Fi<br>Connected to McLerran                                      |                |
| Network Notification<br>Notify me when an open network is available |                |
| WI-FI NETWORKS                                                      |                |
| McLerran<br><sup>Connected</sup>                                    | 4              |
| McLerran-guest                                                      |                |
| belkin.4f6<br>Secured with WPA/WPA2 PSK                             | ļ              |
| Available networks appear in a list. Touch the desired              |                |
| network and use the<br>keyboard to type the                         | Wi-F<br>Select |
| password (if required)                                              | _              |

#### **FIND IT**

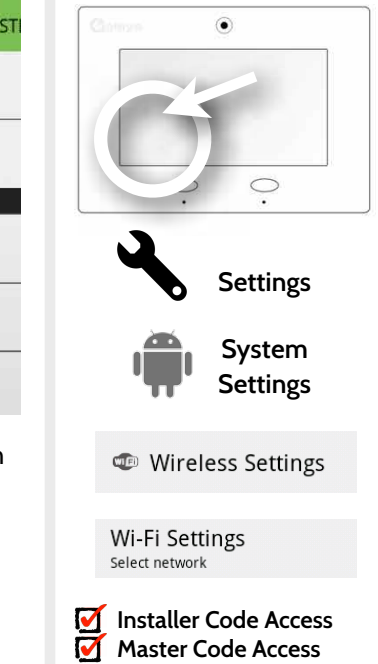

DSC Confidential and Proprietary Page 77 of 114 © Last updated 4/29/15 All rights reserved

#### WEATHER

#### FIND IT

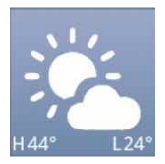

#### TODAY'S FORECAST

Today's forecast is displayed on the weather icon with a graphical representation of precipitation and High and Low temps.

| Extended Forecast       Thursday     Friday     Saturday     Sunday       Image: Solution of the state of the state of the sta                                   | Weather                                     | SYSTEM REA                                  | DY - DISARMED                               | Thu - 10:52 AM                                                  |
|----------------------------------------------------------------------------------------------------|---------------------------------------------|---------------------------------------------|---------------------------------------------|-----------------------------------------------------------------|
| Thursday     Friday     Saturday     Sunday       Image: Constraint of the state of the state o | Extended Forecast                           |                                             |                                             |                                                                 |
| Rain Showers       Rain Showers       Rain Showers       Rain Showers       Slight Chance of         71°F       66°F       57°F       Rain Showers       Slight Chance of         High       High       High       61°F         46°F       43°F       42°F       High         Low       Low       41°F         Low       Low       Low                                                                                                    | Thursday                                    | Friday                                      | Saturday                                    | Sunday                                                          |
| Rain Showers Rain Showers Rain Showers Slight Chance of 71°F 66°F 57°F Rain Showers High High 61°F 46°F 43°F 42°F High Low Low Low Low Low Low Low                                                                                                    |                                             |                                             |                                             | 2                                                               |
| Rain Showers Rain Showers Slight Chance of<br>71°F 66°F 57°F Rain Showers<br>High High High 61°F<br>46°F 43°F 42°F High<br>Low Low Low 41°F<br>Low                                                                                                    | V                                           | **                                          | **                                          | 1                                                               |
|                                                                                                    | Rain Showers<br>71°F<br>High<br>46°F<br>Low | Rain Showers<br>66°F<br>High<br>43°F<br>Low | Rain Showers<br>57°F<br>High<br>42°F<br>Low | Slight Chance of<br>Rain Showers<br>61°F<br>High<br>41°F<br>Low |
|                                                                                                    | RACK                                        |                                             | in P                                        | CONTACT US                                                      |

# 4-DAY FORECAST

Touch the weather icon to get a 4-day forecast. This information is updated once daily via Alarm.com services. (Will not display or update weather connected to wifi only)

#### LOCATION

Weather reporting is based on location as indicated by the zip code entered into Alarm.com when the account is created.

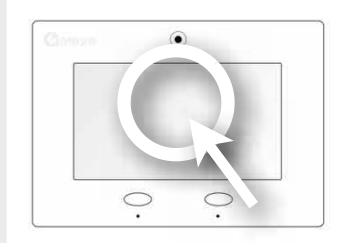

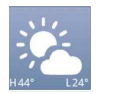

Weather

# \_\_\_\_

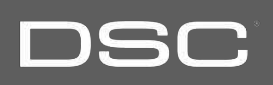

DSC Confidential and Proprietary Page 78 of 114 © Last updated 4/29/15 All rights reserved

#### **PHOTO FRAME**

#### TO FRAME

The DSC Touch can be set to display digital photos when not in use. This feature, called "Photo Frame" can be changed or turned off through "Photo Frame Settings"

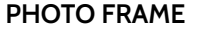

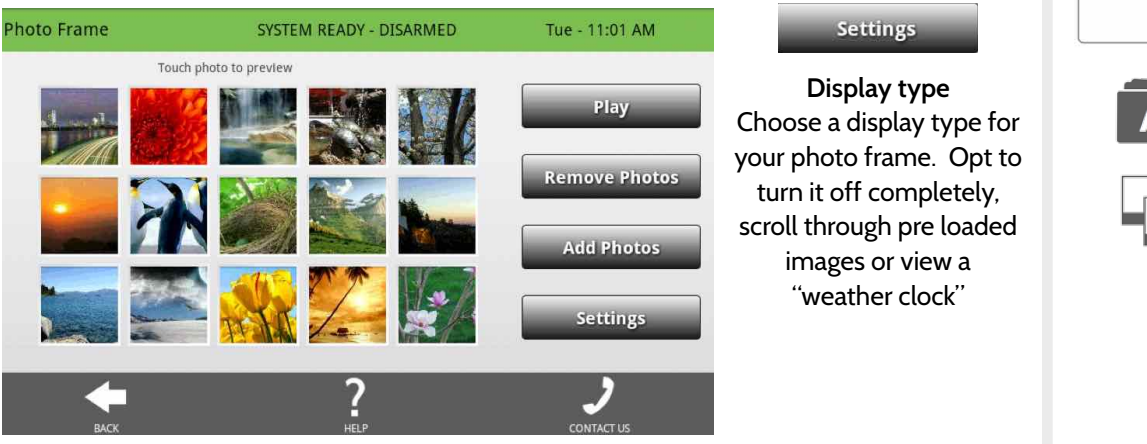

# DSC

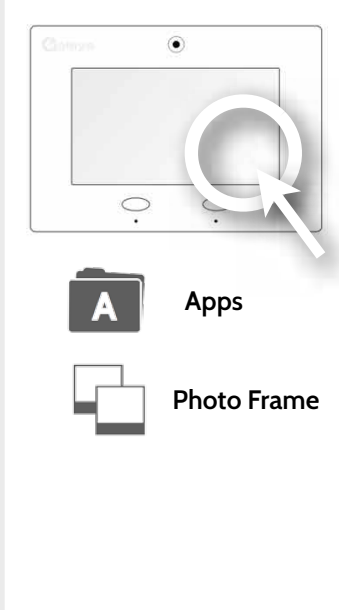

Play

**Remove Photos** 

Add Photos

Settings

#### PHOTO FRAME APP BUTTONS

once

feature appearance and transitions

several "Wi-Fi" photo sets using your panel's WiFi connection

display time, set automatic on/off times and more

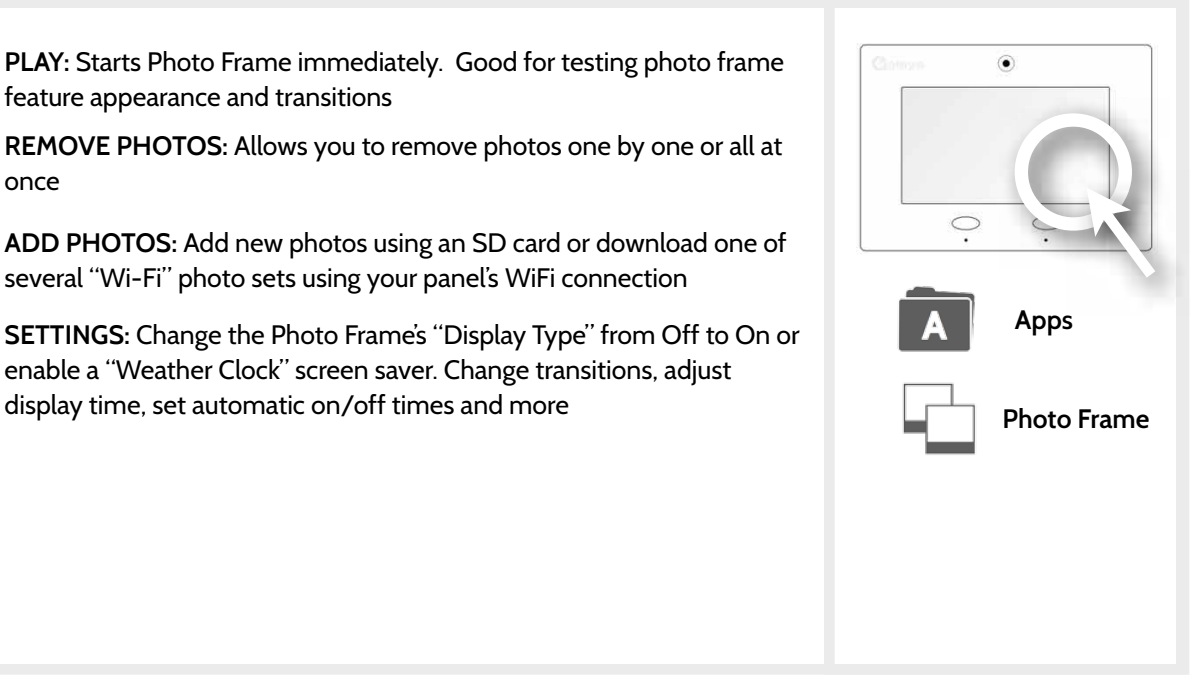

# DSC

#### LOAD IMAGES FROM SD CARD

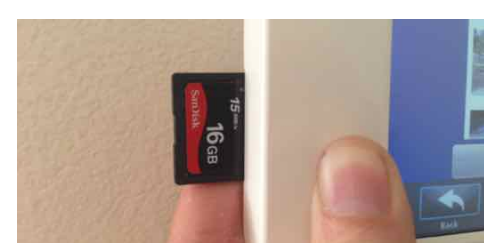

Insert card with the label facing you

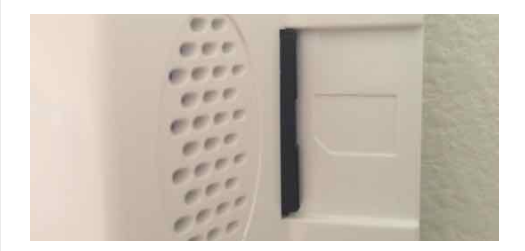

Card will slide all the way in. To remove, push gently and card will spring out.

To load new images from an SD card:

- 1- Load photos\* onto an SD Card
- 2- Insert the SD Card into the panel
- 3- Open the "Photo Frame" app
- 4- Press "Add Photos"
- 5- Choose "Replace All Photos" or "Add New Photos"
- 6- Wait for the images to load7- Once loaded, you can press "Play" to test.

NOTE: Before removing the SD Card, go to "Settings" then touch "System Settings" then "SD Card" and select "Unmount"

# Corres

**FIND IT** 

SD Card Slot: Left side of panel behind bezel

 $\bigcirc$ 

#### *Photo requirements:* -JPEG

- -800x480 pixels (or less)
- -No larger than 1MB each
- -No more than 20 images
- -Saved in folder entitled "Photos"

DSC Confidential and Proprietary Page 81 of 114 © Last updated 4/29/15 All rights reserved

DSC Confidential and Proprietary Page 82 of 114 © Last updated 4/29/15 All rights reserved

# CUSTOMIZATION

#### PHOTO FRAME SETTINGS

| ltem                              | Default     | Description                                                                                                    |
|-----------------------------------|-------------|----------------------------------------------------------------------------------------------------|
| Duration                          | 1 minute    | How long each image will show before transitioning to the next image in the library (1, 2, or 5 minutes)                             |
| Effect                            | Dissolve    | Transition effect used between each image (fade to black, dissolve)                                                                  |
| Shuffle                           | Enabled     | Display pictures in random or sequential order                                                                                       |
| Display Type                      | Photo Frame | Choose what to display on the screen when the panel is not in use. (Off, Photo Frame and Weather Clock)                              |
| Photo Frame<br>Start Time         | 10 minutes  | Choose the amount of time to wait after the last touch before starting the selected display type. (5, 10, 15, 20, 25, or 30 minutes) |
| Automatically<br>turn off display | 11:00 PM    | Determines the time when the display shuts down completely. (use this feature to turn off the LCD at night)                          |
| Automatically<br>turn on display  | 6:00 AM     | Determines the time when the display ''wakes up'' after sleeping. (use this feature to turn the LCD back on in the morning)          |

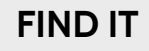

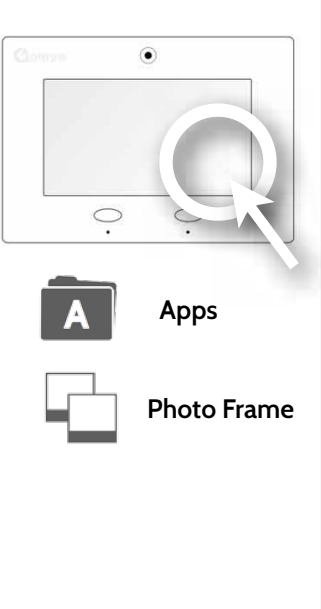

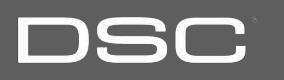

#### DSC Confidential and Proprietary Page 83 of 114 © Last updated 4/29/15 All rights reserved

# CUSTOMIZATION

#### **DEALER CONTACT\***

# DEALER CONTACT

Here you can customize your contact info and determine what you'd like to be displayed in "Contact Us", located on right side of the "Home Screen" footer. Dealer Contact fields allow up to 25 characters, Tag Line 2 allows up to 50.

#### Dealer Contact Wed - 09:58 AM SYSTEM READY - DISARMED Example: Dealer Name Tag Line 1 **ABC Security Automation & Security** Tag Line 2 Please contact your Dealer fo Atlanta's Preferred 798-123-4567 Phone jondoe@abcsecurity.com Email ABCSecurity.com Save Web

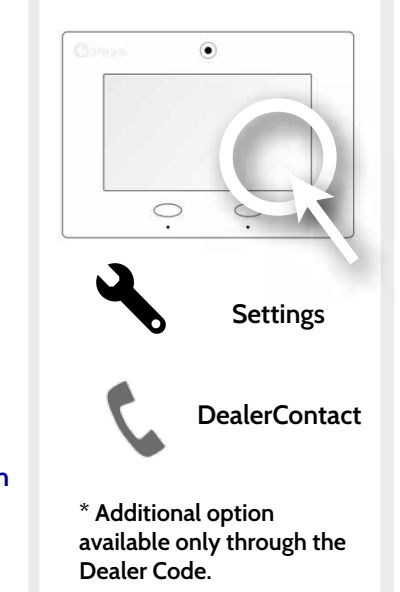

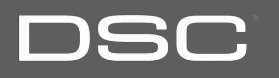

#### **CUSTOM NAMES**

#### **FIND IT**

When pairing a sensor or device for the first time, or going back and editing them later, you can create custom names for your sensors and devices that the panel will both display and "speak" during chimes, alerts, alarm events, and in your text and e-mail notifications.

1. When choosing a name for your sensor or device touch the "Custom Description" field

2. The Android keyboard will automatically open. Type the sensor name (24 characters max) and touch "Done"

3. Touch "Save" or "Add New" to complete the process and save your changes.

Add

| Front Door    |          |     |   |   |   |   |     | ۹         |
|---------------|----------|-----|---|---|---|---|-----|-----------|
| Custom Descri | ption    |     |   |   |   |   |     | 0         |
| Front Window  |          |     |   |   |   |   |     | C         |
| Sarahs Bedro  | oom Wind | low |   |   |   |   |     | Done      |
| q             | w        | e   | r | t | у | u | i d | p p       |
| a             | s        | d   | f | g | h | j | k   | -         |
| ି<br>ନୁ       | z        | x   | с | v | b | n | m   | III (III) |
| ?123          |          | ,   |   |   |   |   |     | Done      |

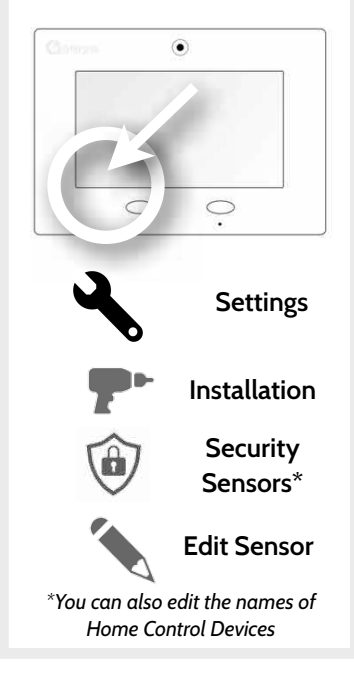

DSC Confidential and Proprietary Page 84 of 114 © Last updated 4/29/15 All rights reserved

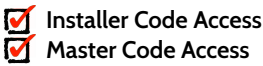

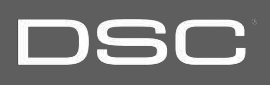

#### **EDIT CHIMES**

Sensors or devices paired with the DSC Touch can be assigned a unique tone or chime to help the end-user differentiate between them. For example, you may want to have a separate chime on a pool gate than you do for the front door, or assign a unique tone to the back door so you can distinguish it from the front.

| Add Sensor  | SYSTEM READY - DISARMED | Thu - 04:52 PM |
|-------------|-------------------------|----------------|
| High Wire   |                         | ۲              |
| On The Hunt |                         | 0              |
| Door Bell   |                         | 0              |
| Heaven      |                         | 0              |
| Moon Beam   |                         | 0              |
| Dear Deer   |                         | 0              |

Multiple chimes are available and can be accessed from the following areas: -Sound app -Add sensor/device -Edit sensor/device -Sound settings

# DSC

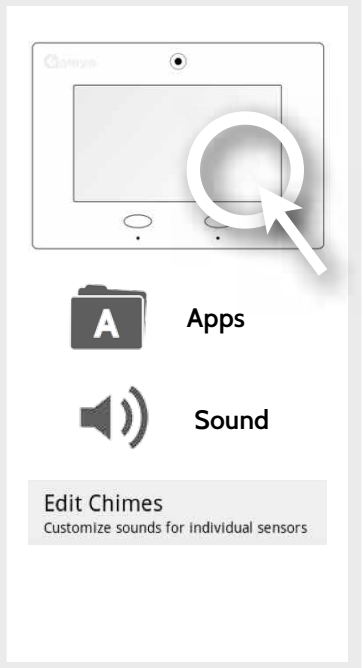

DSC Confidential and Proprietary Page 86 of 114 © Last updated 4/29/15 All rights reserved

# CUSTOMIZATION

#### USER MANAGEMENT

The DSC Touch can hold up to 242 user codes. Only Dealers, Installers and Master users can access this app and once created you can edit all information but user type (Installer, Master, User, Guest)

| User Type | Access Level                                                                                                    | Expires                                      |
|-----------|----------------------------------------------------------------------------------------------------|----------------------------------------------|
| Dealer    | All settings as well as Master Reset and access to change Dealer<br>Contact information.                                                                         | N/A                                          |
| Installer | All Settings                                                                                                    | N/A                                          |
| Master    | All user-related features and settings, including connecting to Wi-<br>Fi, User Management, Camera, App and Sensor customization                                 | On the date indicated when created (optional |
| User      | Arming/Disarming, Home Control, Weather, and the Camera App                                                                                                    | On the date indicated when created (optional |
| Guest     | Arming/disarming, Home Control, Weather                                                                                                    | On the date indicated when created (optional |
| Duress    | Disarming (but sends duress signal to security provider) This user<br>will be disabled unless you turn on "Duress Authentication" under<br>"Security and Arming" | N/A                                          |

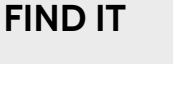

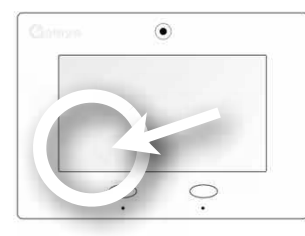

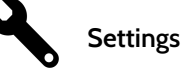

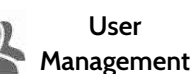

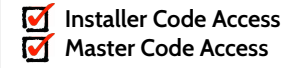

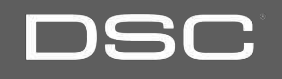

#### DSC Confidential and Proprietary Page 87 of 114 © Last updated 4/29/15 All rights reserved

# LOAD HELP VIDEOS

**CUSTOMIZATION** 

# You can customize the DSC Touch with your own help videos using an SD Card. Note: Videos must have a resolution of 800x480, in MP4 format with a bitrate under 2000 each. All videos combined must be less than 200MB OK

#### Load Help Videos from SD Card

Add Add the selected files to Help Video list

Replace Clean up the panel's Help Videos files and copy the selected one

1- Select whether you want to add videos onto your panel (adding them to other available videos) or replace all existing videos with new ones

2- Choose the videos you want to put on the panel by checking the boxes next to the video name

3- Click "OK" to continue. Once complete, the video will appear in your video library

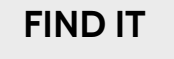

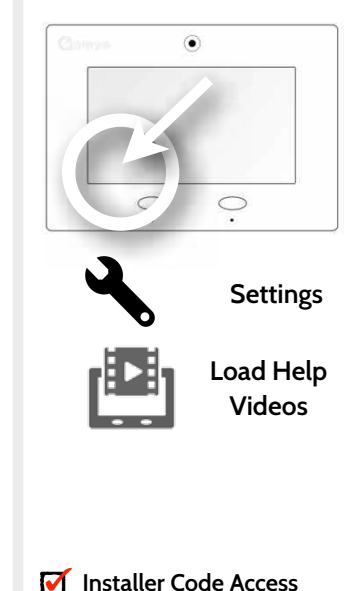

Master Code Access

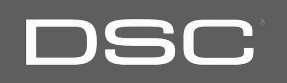

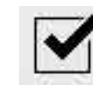

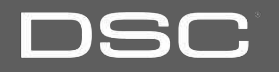

#### DSC Confidential and Proprietary Page 89 of 114 © Last updated 4/29/15 All rights reserved

| ltem                   | Description                                                                                            |
|------------------------|----------------------------------------------------------------------------------------------------|
| Battery Status         | Displays whether the battery is disconnected, charging, or full                                        |
| Battery level          | Displays the battery's charged percentage.                                                             |
| Battery voltage        | Displays the battery's voltage in numbers.                                                             |
| Software version       | Displays the panels current software version for both the user interface and the alarm.com integration |
| Linux Version          | Displays installed Linux version.                                                                      |
| Android version        | Displays installed Android version.                                                                    |
| Android System Version | Shows which version of the Android system the panel has currently installed                            |
| Hardware version       | Displays the panel's hardware version.                                                                 |
| Manufacturer           | Displays Panel Manufacturer.                                                                           |
| System PIC Version     | Displays the panel's PIC version                                                                       |
|                        |                                                                                                    |

#### ABOUT

#### FIND IT

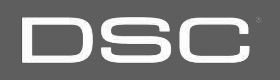

•

Installer Code Access Master Code Access

Settings

About

# TROUBLESHOOTING

#### ABOUT

| ltem                  | Description                                                                                                    | Comme                 |
|-----------------------|----------------------------------------------------------------------------------------------------|-----------------------|
| PCA Serial Number     | Shows the panel's PCA serial number                                                                                                    |                       |
| ICCI ID               | Displays the panel's ICCI ID number                                                                                                    |                       |
| System Part Number    | Displays the part number for the device                                                                                                    | · •                   |
| System Serial Number  | Displays the system's serial number                                                                                                    | a                     |
| RF PIC Version        | Displays the system's RF PIC version                                                                                                    | Setting               |
| EEPROM Format Version | Displays the system's EEPROM format version                                                                                                    | (i) About             |
| Patch Description     | Shows all applied software patches, when they were installed and the status of each. Also shows next check-in time for Auto Upgrade if the Automatic Upgrade option is checked. |                       |
| Last Upgrade Date     | Shows the date and time of the last software update                                                                                                    |                       |
| MAC Address           | Displays the panel's individual MAC address                                                                                                    | Installer Code Access |

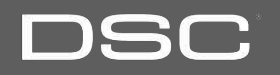

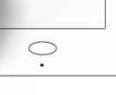

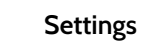

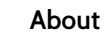

# DSC

#### ABOUT

| ltem                       | Description                                                                                                    |
|----------------------------|----------------------------------------------------------------------------------------------------|
| IP Address                 | Displays the panel's IP Address on your local network (if connected to Wi-Fi)                                                   |
| Panel Up Time              | Displays how long the panel has been on since the last reboot                                                                   |
| Cellular Signal Strength   | Displays the current cellular signal strength in "external" (bars out of 6) and<br>"internal" (bars our of 31) signal strength. |
| Cellular Connection        | Displays the connection status with alarm.com. (no signal, registered etc.)                                                     |
| IMEI/MEID                  | Displays the system's IMEI/MEID. The last 10 digits is the Alarm.com radio serial number                                        |
| Home ID                    | Displays the Z-Wave radio ID#                                                                                                   |
| Z-Wave Firmware<br>Version | Version of firmware installed in Z-Wave radio                                                                                   |

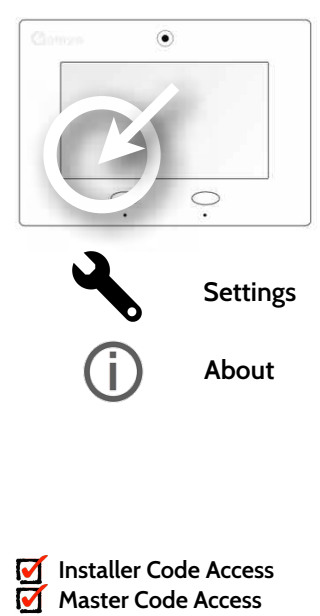

#### **UPGRADE SOFTWARE USING WI-FI**

Keeping your panel up to date is essential in ensuring it receives the newest features and is free from bugs.

To perform a software update using Wi-Fi follow the steps below:

- 1- Ensure your panel is connected to Wi-Fi
- 2- Touch "Settings" (enter your installer code, default is 5555)
- 3- Touch "Installation"
- 4- Touch "Upgrade Software"

5- Touch "Upgrade Using Network" The DSC Touch will check for the latest software update. If your panel is up to date you will see a message confirming that you have the most recent software version.

6- If a software update IS available the panel will automatically begin downloading it.

7- Once the download is complete a pop up message will appear informing you that in order to install the software you must restart the panel. Touch "okay." Your panel will install the update and automatically restart. Note: For UL/cUL the remote software feature shall not be used and the panel shall not be setup to remotely upgrade.

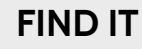

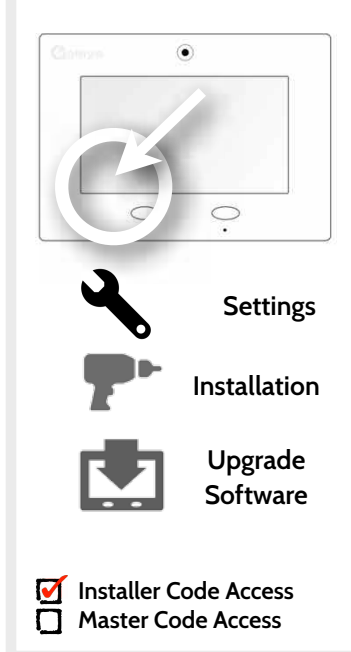

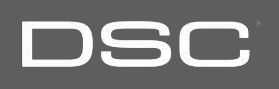

#### AUTOMATIC SOFTWARE UPDATES

Turning on automatic software updates enables the panel to check for new software version every 24hrs by default.

Touch "Settings" Enter Installer code (default is 5555) Touch "Installation" Touch "Upgrade Software" Make sure the "Automatic Updates" button is checked. Change update interval by selecting "Automatic Upgrade Interval" Note: For UL/cUL the automatic software update feature shall not be enabled.

#### SUPPORT

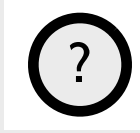

QUESTIONS? Contact us at 800-387-3630 or tech@dsc.com

DSC Confidential and Proprietary Page 93 of 114 © Last updated 4/29/15 All rights reserved

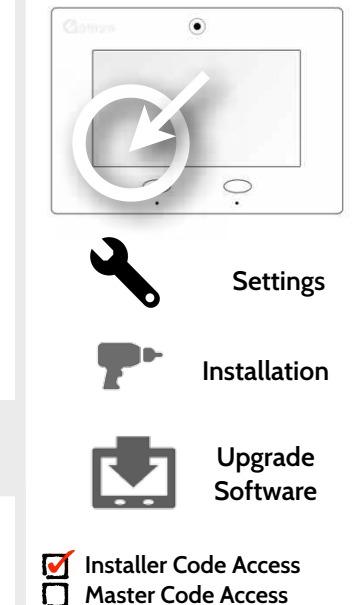

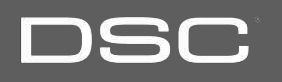

#### SOFTWARE UPDATE VIA SD CARD

- 1- Insert an SD card into your computer. (\*We recommend a class 4 or higher SDHC card with 4gb 16gb storage space)
- 2- Download the current software from www.dsc.com (requires login)
- 3- Once the file is downloaded, right click the file and select "Unzip" or "Open"
- 4- Drag all files to your SD card. Delete ANY other files, and safely remove the SD card from your computer
- 5- Slide your SD card into the slot on the back left of the DSC Touch.
- 6- Touch "Settings" and enter a valid installer code (default is 5555)
- 7- Touch "Installation"
- 8- Touch "Upgrade Software"
- 9- Touch "Upgrade via SD Card"

10- The panel will search the SD Card for the patch and begin downloading it automatically.

11- Once complete touch "OK" to reboot the panel. DO NOT TOUCH THE SCREEN. The

process will take about 7 minutes and the buttons may turn red, screen may turn off, etc. After the panel reboots the home screen will appear and the buttons will turn green. For the next 5 minutes the panel will update the backup partition. Do not power down or use

the panel during this time

11- Eject the SD Card: ("Settings", enter your installer code (default is 5555), "SD Card" then "Safely Remove"

*IMPORTANT: Failure to perform these steps in the proper sequence may result in data corruption and/or panel failure.* 

#### **FIND IT**

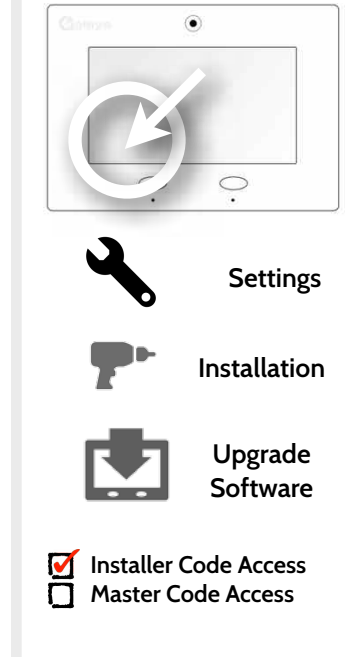

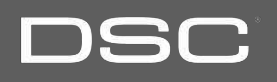

#### TROUBLESHOOTING

#### **POWER DOWN**

DO NOT remove all power without following the steps below. In the event of needing to move the panel from one location to another it IS safe to unplug the power supply while leaving the battery plugged in.

1.Select "Settings" from the home screen
2.Enter the installer or master code.
3.Select "Power Down"
4.Wait for panel LEDs to turn off
5.Disconnect the power

IMPORTANT: Failure to perform these steps in the proper sequence may result in data corruption and/or panel failure.

#### **FIND IT**

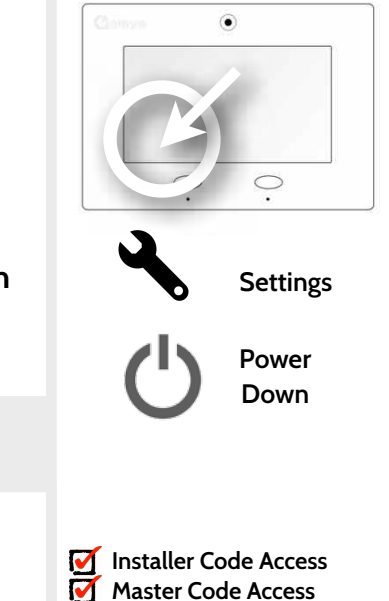

#### SUPPORT

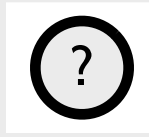

QUESTIONS? Contact us at 800-387-3630 or tech@dsc.com

> DSC Confidential and Proprietary Page 95 of 114 © Last updated 4/29/15 All rights reserved

#### PANEL REBOOT

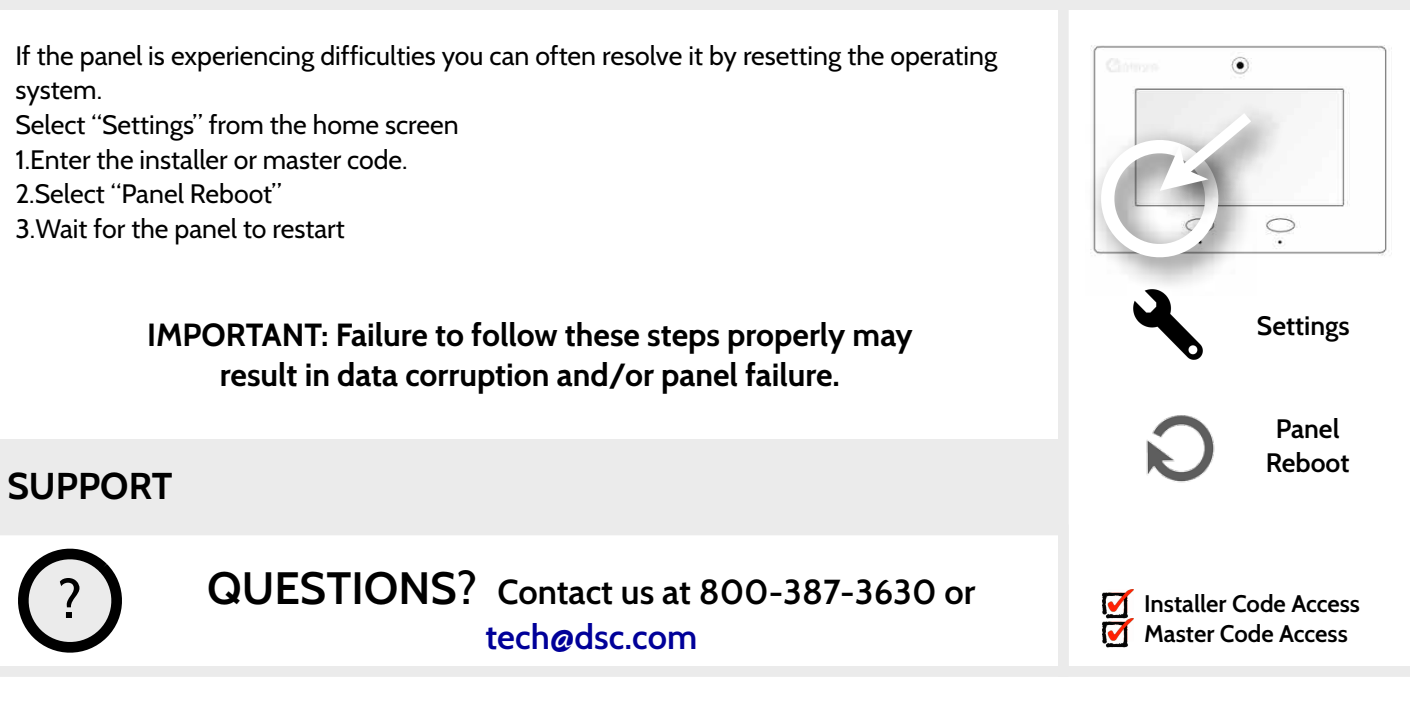

DSC Confidential and Proprietary Page 96 of 114 © Last updated 4/29/15 All rights reserved

# DSC

#### HARD REBOOT

If the panel is frozen or experiencing serious difficulties and you cannot resolve it, you can force the software to reset by pressing and holding the "Home" button for 30 seconds.

IMPORTANT: Performing a hard reset may result in data corruption and/or panel failure. Only use this when absolutely necessary.

) x 30 sec

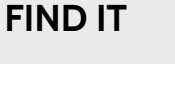

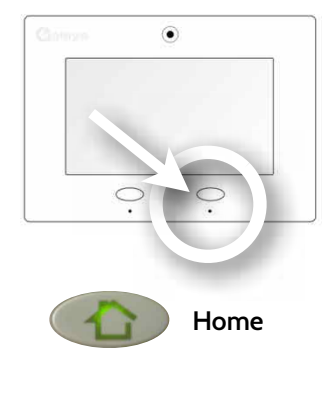

**SUPPORT** 

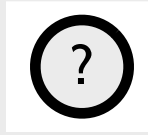

QUESTIONS? Contact us at 800-387-3630 or tech@dsc.com

> DSC Confidential and Proprietary Page 97 of 114 © Last updated 4/29/15 All rights reserved

# DSC

# DSC

#### PANEL TEST TROUBLESHOOTING

If you run a panel test and it fails, use the following steps to fix the issue.

| Test        | Description                                          | If fails:                                                                                                    |  |
|-------------|------------------------------------------------------|----------------------------------------------------------------------------------------------------|--|
| Arm-Disarm  | Tests the arm/disarm<br>operation                    | Reboot panel, run test again then if necessary perform a master reset and repeat test.                                                                                                    |  |
| Camera      | Tests panel camera operation                         | Reboot panel, run test again then if necessary perform a master reset and repeat test.                                                                                                    |  |
| Photos      | Checks that photos are loaded in the photo frame app | 1) Go to Apps -> Photo Frame -> Add Photos<br>2) Add photos from Wifi photo sets or an SD card.                                                                                                    |  |
| Help Videos | Checks help videos are installed in the panel.       | <ol> <li>Go to Settings -&gt; Load Help Videos</li> <li>Load All the Help videos in SD card and insert it into panel</li> <li>Add the selected files from SD card to help videos list on<br/>the panel.</li> </ol> |  |
| Battery     | Checks panel battery health                          | 1) Make sure the battery is connected.<br>2) If test continues to fail, replace the battery.                                                                                                    |  |
| LCD On/Off  | Checks panel's LCD screen operation.                 | 1) Reboot the panel and repeat the test.<br>2) If this test continues to fail, LCD may be faulty                                                                                                    |  |

#### **FIND IT**

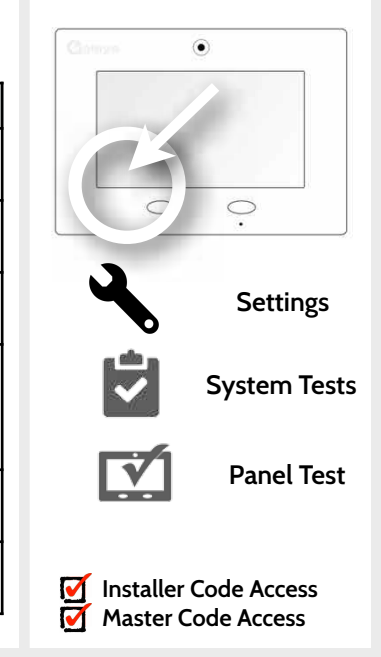

DSC Confidential and Proprietary Page 98 of 114 © Last updated 4/29/15 All rights reserved

#### PANEL TEST TROUBLESHOOTING

| Test                   | Description                                   | If fails:                                                                                                    |                       |
|------------------------|-----------------------------------------------|----------------------------------------------------------------------------------------------------|-----------------------|
| LCD Red/Green          | Check panel LED operation                     | 1) Reboot the panel and run the test again.<br>2) Master reset and repeat test                                                                                                    |                       |
| System Data            | Check panel backup software version           | 1) Provide user option to create backup version on the panel.<br>This is NEW Requirement                                                                                                    | CK                    |
| Panel Tamper           | Check panel Tamper state                      | 1) Check to ensure backplate is secure and installed properly.                                                                                                    | · ·                   |
| AC Status              | Check panel AC power status                   | 1) Inspect the wire leads are secure and properly connected on the terminal block and adapter.                                                                                                    | Setting               |
| Internet<br>Connection | Check panel's Internet<br>connectivity        | <ol> <li>Go to Wifi Setting page, Enable Wifi and connect to a Wifi<br/>Network</li> <li>Make sure Internet is available on the home router. You can<br/>check the Internet in System Monitor page.</li> <li>Contact your network service provider on continued<br/>internet connectivity failure.</li> </ol> | System Te             |
| Cell Connection        | Check panel's cell network connectivity       | 1) Possible OTASP provisioning required.<br>2) Run cell connectivity test on Settings / System Tests page                                                                                                    |                       |
| Support Mode           | Check panel support mode<br>(adb) is disabled | 1) Contact Dealer to disable ADB from Alarm.com dealer site                                                                                                    | Installer Code Access |

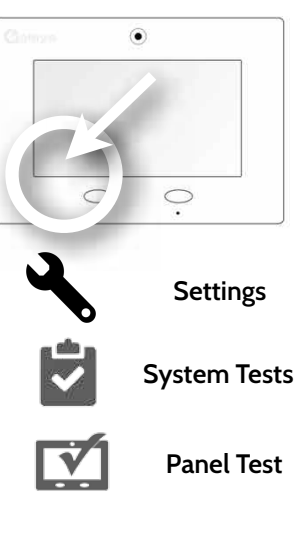

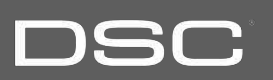

DSC Confidential and Proprietary Page 100 of 114 © Last updated 4/29/15 All rights reserved

# TROUBLESHOOTING

#### PANEL TEST TROUBLESHOOTING

| Test                      | Description                                                                             | If fails:                                                                       |
|---------------------------|-----------------------------------------------------------------------------------------|---------------------------------------------------------------------------------|
| Panel Services            | Checks that the panel's core services are running.                                      | 1) Reboot the panel and repeat test.<br>2) Master reset and repeat test         |
| WiFi<br>Connection        | Tests whether panel is<br>connected to Wifi network                                     | 1) Go to Wifi Setting page and enable wifi.<br>2) Connect to a Wifi Network     |
| Upgrade<br>Service        | Checks that the panel's<br>upgrade service is "pointed" to<br>the production server.    | 1) Contact Dealer to enable production server from Alarm.com dealer site.       |
| Log Service               | Checks service for uploading panel's logs                                               | 1) Reboot the panel and repeat test.<br>2) Check wifi and Internet connectivity |
| Z-Wave Enable/<br>Disable | Check panel's ZWave module operation                                                    | 1) Reboot the panel and repeat test.<br>2) Master reset and repeat test         |
| Sirens                    | Check that the panels siren is<br>functioning properly (Burglar,<br>Auxiliary, Fire CO) | 1) Verify the siren is plugged in                                               |

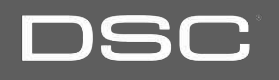

۲

.

Settings

System Tests

Panel Test

Installer Code Access Master Code Access

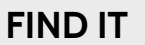

# DSC

#### SYSTEM MONITOR

#### **FIND IT**

The system monitor allows you to see the Wi-Fi connection and information, as well as the other services running in the panel.

| System Monitor |                 | SYSTEM READY - DISARMED     | Wed - 01:55 PM |  |  |
|----------------|-----------------|-----------------------------|----------------|--|--|
| Wi-Fi Informa  | ation           | Service Status              |                |  |  |
| Connection     | : Connected     | SecurityRFService : Running |                |  |  |
| IP Address     | : 192.168.1.136 | FacilityService             | : Running      |  |  |
| SSID           | : McLerran      | ZWaveService                | : Running      |  |  |
| Speed          | : 72 Mbps       | UpgradeService              | : Running      |  |  |
| Tata and       |                 | LogService                  | : Running      |  |  |
| Internet       | : Available     | PanelStatus                 | : Normal       |  |  |
|                |                 |                             |                |  |  |
| Refresh        |                 |                             |                |  |  |
| 4              |                 |                             |                |  |  |
| ВАС            | ĸ               |                             |                |  |  |
|                |                 |                             |                |  |  |

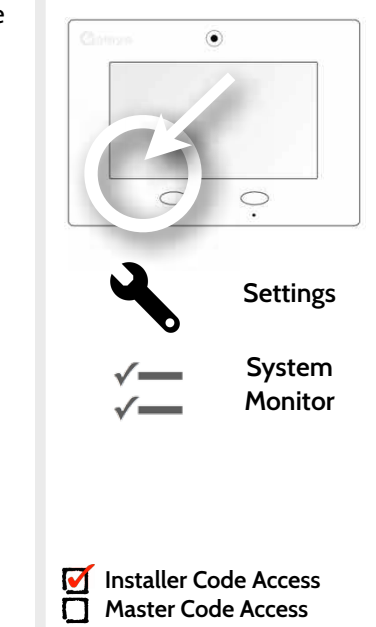

#### **CANNOT LOAD HELP VIDEOS**

If your panel cannot load a help video you will receive an error message. Please ensure that your video(s) meet the requirements:

Acceptable File types: .m4v

Total storage space: 200MB

NOTE: videos look best in aspect ratio 800x480

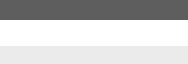

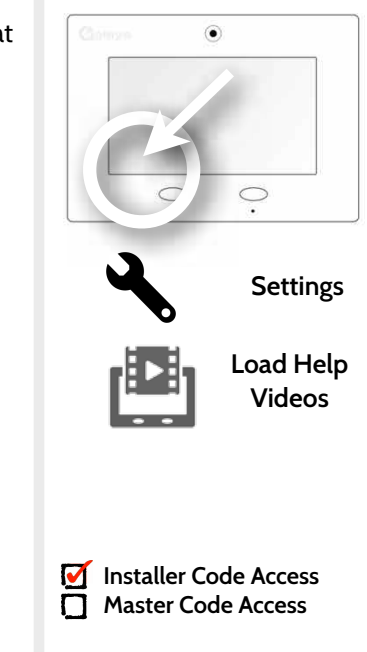

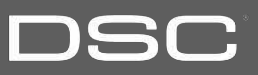

# LEGAL

# DSC

This document is subject to change without notice. Tyco Safety Products Canada, Ltd. ("DSC") assumes no responsibility for errors or omissions and disclaims any liabilities and losses experienced as a result of using this document. For the most recent documentation, contact your local vendor.

This document may contain images or information used in normal operations of the DSC Touch (the "Product"). These may include fictitious names of people and companies. Any similarity to actual names and addresses of businesses or persons is coincidental.

#### A. EULA WARNING: READ CAREFULLY

#### Note to Installers

This warning contains vital information. As the only individual in contact with system users, it is your responsibility to bring each item in this warning to the attention of the users of this system.

#### System Failures

This system has been carefully designed to be as effective as possible. There are circumstances, however, involving fire, burglary, or other types of emergencies where it may not provide protection. Any alarm system of any type may be compromised deliberately or may fail to operate as expected for a variety of reasons. Some but not all of these reasons may be:

#### Inadequate Installation

A security system must be installed properly in order to provide adequate protection. Every installation should be evaluated by a security professional to ensure that all access points and areas are covered. Locks and latches on windows and doors must be secure and operate as intended. Windows, doors, walls, ceilings and other building materials must be of sufficient strength and construction to provide the level of protection expected. A reevaluation must be done during and after any construction activity. An evaluation by the fire and/or

police department is highly recommended if this service is available.

#### Criminal Knowledge

This system contains security features which were known to be effective at the time of manufacture. It is possible for persons with criminal intent to develop techniques which reduce the effectiveness of these features. It is important that a security system be reviewed periodically to ensure that its features remain effective and that it be updated or replaced if it is found that it does not provide the protection expected.

#### Access by Intruders

Intruders may enter through an unprotected access point, circumvent a sensing device, evade detection by moving through an area of insufficient coverage, disconnect a warning device, or interfere with or prevent the proper operation of the system.

#### Power Failure

Control units, intrusion detectors, smoke detectors and many other security devices require an adequate power supply for proper operation. If a device operates from batteries, it is possible for the batteries to fail. Even if the batteries have not failed, they must be charged, in good condition and installed correctly. If a device operates only by AC power, any interruption, however brief, will render that device inoperative while it does not have power. Power interruptions of any length are often accompanied by voltage fluctuations which may damage electronic equipment such as a security system. After a power interruption has occurred, immediately conduct a complete system test to ensure that the system operates as intended.

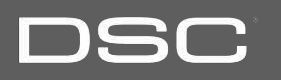

#### Failure of Replaceable Batteries

This system's wireless transmitters have been designed to provide several years of battery life under normal conditions. The expected battery life is a function of the device environment, usage and type. Ambient conditions such as high humidity, high or low temperatures, or large temperature fluctuations may reduce the expected battery life. While each transmitting device has a low battery monitor which identifies when the batteries need to be replaced, this monitor may fail to operate as expected. Regular testing and maintenance will keep the system in good operating condition.

#### Compromise of Radio Frequency (Wireless) Devices

Signals may not reach the receiver under all circumstances which could include metal objects placed on or near the radio path or deliberate jamming or other inadvertent radio signal interference.

#### System Users

A user may not be able to operate a panic or emergency switch possibly due to permanent or temporary physical disability, inability to reach the device in time, or unfamiliarity with the correct operation. It is important that all system users be trained in the correct operation of the alarm system and that they know how to respond when the system indicates an alarm.

#### Smoke Detectors

Smoke detectors that are a part of this system may not properly alert occupants of a fire for a number of reasons, some of which follow. The smoke detectors may have been improperly installed or positioned. Smoke may not be able to reach the smoke detectors, such as when the fire is in a chimney, walls or roofs, or on the other side of closed doors. Smoke detectors may not detect smoke from fires on another level of the residence or building.

Every fire is different in the amount of smoke produced and the rate of burning. Smoke detectors cannot sense all types of fires equally well. Smoke detectors may not provide timely warning of fires caused by carelessness or safety hazards such as smoking in bed, violent explosions, escaping gas, improper storage of flammable materials, overloaded electrical circuits, children playing with matches or arson.

Even if the smoke detector operates as intended, there may be circumstances when there is insufficient warning to allow all occupants to escape in time to avoid injury or death. • Motion Detectors

Motion detectors can only detect motion within the designated areas as shown in their respective installation instructions. They cannot discriminate between intruders and intended occupants. Motion detectors do not provide volumetric area protection. They have multiple beams of detection and motion can only be detected in unobstructed areas covered by these beams. They cannot detect motion which occurs behind walls, ceilings, floor, closed doors, glass partitions, glass doors or windows. Any type of tampering whether intentional or unintentional such as masking, painting, or spraying of any material on the lenses, mirrors, windows or any other part of the detection system will impair its proper operation. Passive infrared motion detectors operate by sensing changes in temperature. However their effectiveness can be reduced when the ambient temperature rises near or above body temperature or if there are intentional sources of heat in or near the detection area. Some of these heat sources could be heaters, radiators, stoves, barbeques, fireplaces, sunlight, steam vents, lighting and so on.

#### Warning Devices

Warning devices such as sirens, bells, horns, or strobes may not warn people or waken someone sleeping if there is an intervening wall or door. If warning devices are located on a different level of the residence or premise, then it is less likely that the occupants will be alerted or awakened. Audible warning devices may be interfered with by other noise sources such as stereos, radios, televisions, air conditioners or other appliances, or passing traffic. Audible warning devices, however loud, may not be heard by a hearing-impaired person.

# LEGAL

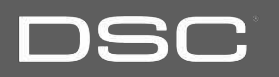

#### Insufficient Time

There may be circumstances when the system will operate as intended, yet the occupants will not be protected from the emergency due to their inability to respond to the warnings in a timely manner. If the system is monitored, the response may not occur in time to protect the occupants or their belongings.

#### Component Failure

Although every effort has been made to make this system as reliable as possible, the system may fail to function as intended due to the failure of a component.

#### Inadequate Testing

Most problems that would prevent an alarm system from operating as intended can be found by regular testing and maintenance. The complete system should be tested weekly and immediately after a break-in, an attempted break-in, a fire, a storm, an earthquake, an accident, or any kind of construction activity inside or outside the premises. The testing should include all sensing devices, keypads, consoles, alarm indicating devices and any other operational devices that are part of the system.

#### Security and Insurance

Regardless of its capabilities, an alarm system is not a substitute for property or life insurance. An alarm system also is not a substitute for property owners, renters, or other occupants to act prudently to prevent or minimize the harmful effects of an emergency situation.

#### B. Trademarks and patents DSC, the DSC Touch name, and the DSC logo are trademarks of Tyco Safety Products of Canada Ltd..

You agree that all of DSC's trademarks, trade names, service marks and other DSC logos and brand features, and product and service names are trademarks and the property of Tyco Safety Products of Canada Ltd. (the "DSC Marks"). Without DSC's prior permission, you agree not to display or use in any manner the DSC Marks. Trade names used herein may be trademarks or registered trademarks of the manufacturers or sellers of the respective products. This Product and the use of this Product may be covered by one or more patents.

#### C. Limited warranty.

Digital Security Controls warrants the original purchaser that for a period of twelve months from the date of purchase, the product shall be free of defects in materials and workmanship under normal use. During the warranty period, Digital Security Controls shall, at its option, repair or replace any defective product upon return of the product to its factory, at no charge for labour and materials. Any replacement and/or repaired parts are warranted for the remainder of the original warranty or ninety (90) days, whichever is longer. The original purchaser must promptly notify Digital Security Controls in writing that there is defect in material or workmanship, such written notice to be received in all events prior to expiration of the warranty period. There is absolutely no warranty on software and all software products are sold as a user license under the terms of the software license agreement included with the product. The Customer assumes all responsibility for the proper selection, installation, operation and maintenance of any products purchased from DSC. Custom products are only warranted to the extent that they do not function upon delivery. In such cases, DSC can replace or credit at its option.

## LEGAL

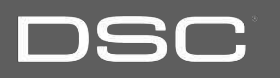

#### International Warranty

The warranty for international customers is the same as for any customer within Canada and the United States, with the exception that Digital Security Controls shall not be responsible for any customs fees, taxes, or VAT that may be due.

#### Warranty Procedure

To obtain service under this warranty, please return the item(s) in question to the point of purchase. All authorized distributors and dealers have a warranty program. Anyone returning goods to Digital Security Controls must first obtain an authorization number. Digital Security Controls will not accept any shipment whatsoever for which prior authorization has not been obtained.

#### Conditions to Void Warranty

This warranty applies only to defects in parts and workmanship relating to normal use. It does not cover:

- damage incurred in shipping or handling;
- · damage caused by disaster such as fire, flood, wind, earthquake or lightning;
- damage due to causes beyond the control of Digital Security Controls such as excessive voltage, mechanical shock or water damage;
- · damage caused by unauthorized attachment, alterations, modifications or foreign objects;
- · damage caused by peripherals (unless such peripherals were supplied by Digital Security Controls);
- · defects caused by failure to provide a suitable installation environment for the products;
- · damage caused by use of the products for purposes other than those for which it was designed;
- · damage from improper maintenance;
- damage arising out of any other abuse, mishandling or improper application of the products.

#### Items Not Covered by Warranty

In addition to the items which void the Warranty, the following items shall not be covered by Warranty: (i) freight cost to the repair centre; (ii) products which are not identified with DSC's product label and lot number or serial number; (iii) products disassembled or repaired in such a manner as to adversely affect performance or prevent adequate inspection or testing to verify any warranty claim. Access cards or tags returned for replacement under warranty will be credited or replaced at DSC's option. Products not covered by this warranty, or otherwise out of warranty due to age, misuse, or damage shall be evaluated, and a repair estimate shall be provided. No repair work will be performed until a valid purchase order is received from the Customer and a Return Merchandise Authorization number (RMA) is issued by DSC's Customer Service.

Digital Security Controls' liability for failure to repair the product under this warranty after a reasonable number of attempts will be limited to a replacement of the product, as the exclusive remedy for breach of warranty. Under no circumstances shall Digital Security Controls be liable for any special, incidental, or consequential damages based upon breach of warranty, breach of contract, negligence, strict liability, or any other legal theory. Such damages include, but are not limited to, loss of profits, loss of the product or any associated equipment, cost of capital, cost of substitute or replacement equipment, facilities or services, down time, purchaser's time, the claims of third parties, including customers, and injury to property. The laws of some jurisdictions limit or do not allow the disclaimer of consequential damages. If the laws of such a jurisdiction apply to any claim by or against DSC, the limitations and disclaimers here shall be to the greatest extent permitted by law. Some states do not allow the exclusion or limitation of incidental or consequential damages, so that the above may not apply to you.

#### Disclaimer of Warranties

This warranty contains the entire warranty and shall be in lieu of any and all other warranties, whether expressed or implied (including all implied warranties of merchantability or fitness for a particular purpose) And of all other obligations or liabilities on the part of Digital Security Controls. Digital Security Controls neither assumes responsibility for, nor authorizes any other person purporting to act on its behalf to modify or to change this warranty, nor to assume for it any other warranty or liability concerning this product. This disclaimer of warranties and limited warranty are governed by the laws of the province of Ontario, Canada.

WARNING: Digital Security Controls recommends that the entire system be completely tested on a regular basis. However, despite frequent testing, and due to, but not limited to, criminal tampering or electrical disruption, it is possible for this product to fail to perform as expected.

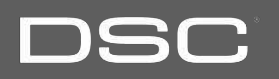

#### Installer's Lockout

Any products returned to DSC which have the Installer's Lockout option enabled and exhibit no other problems will be subject to a service charge.

#### Out of Warranty Repairs

Digital Security Controls will at its option repair or replace out-of-warranty products which are returned to its factory according to the following conditions. Anyone returning goods to Digital Security Controls must first obtain an authorization number. Digital Security Controls will not accept any shipment whatsoever for which prior authorization has not been obtained.

Products which Digital Security Controls determines to be repairable will be repaired and returned. A set fee which Digital Security Controls has predetermined and which may be revised from time to time, will be charged for each unit repaired.

Products which Digital Security Controls determines not to be repairable will be replaced by the nearest equivalent product available at that time. The current market price of the replacement product will be charged for each replacement unit.

#### D. Intended use

Use the Product for its intended use only; refer to the data sheet and user documentation. Any use other than the Product's intended use will void any applicable warranties. For the latest Product information, contact your local vendor or visit us online at www.dsc.com

#### E. FCC compliance

Changes or modifications not expressly approved by DSC can void the user's authority to operate the Product. This Product has been tested and found to comply with FCC Rules.

This Product generates, uses, and can radiate radio frequency energy and, if not installed and used in accordance with the instructions, may cause harmful interference to radio communications. However, there is no guarantee that interference will not occur in a particular installation.

If this Product does cause harmful interference to radio or television reception, which can be determined by turning the equipment off and on, the user is encouraged to try to correct the interference by one or more of the following measures:

Reorient or relocate the receiving antenna.

Increase the separation between the Product and receiver.

Connect the affected equipment and the Product to separate outlets, on different branch circuits.

Consult the dealer or an experienced radio/TV technician for help.

## LEGAL

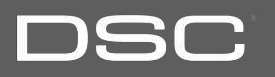

#### F. WARNINGS

Warning: Do not connect the Product to an AC receptacle that is controlled by a switch.

Warning: Do not connect the Product to a High Power AC receptacle.

Warning: This Product should be installed in accordance with the National Fire Alarm Code, ANSI/NFPA 72, (National Fire Protection Association, Batterymarch Park, Quincy, MA 02269). Printed information describing proper installation, operation, testing, maintenance, evacuation planning, and repair service is to be provided with this Product. In Canada the product shall be installed in accordance with the Standard for the Installation of Residential Fire Warning Systems, CAN/ULC-S540.

Warning: Owner's instruction notice: The Product is not to be removed by anyone except occupant or certified dealer representative.

Warning: This Product and all sensors associated with it (collectively, the "System") should be tested once a week.

Warning: This System must be checked by a qualified technician at least once every three (3) years.

Warning: Users are advised to create their own Fire and Emergency Evacuation plan. Information to create a plan can be found at the following website, National Fire Protection Association (http://www.nfpa.org/categoryList.asp?categoryID=1979), United States Fire Administration (https://apps.usfa.fema.gov/publications/) or via other equivalent agencies.

Warning: This System cannot call the local police station directly ... all Police Panic Alarms and Intrusion Alarms will be sent to the dealer authorized central monitoring station who will then handle calling the local police as necessary. The Product cannot be configured to call the local police station.

Warning: This System cannot call the local fire station directly ... all Fire Panic Alarms and Fire Detection Alarms will be sent to the dealer authorized central monitoring station who will then handle calling the local Fire Department as necessary. The Product cannot be configured to call the local Fire Department.

Warning: This System cannot call the local medical emergency personnel directly ... all Aux Panic Alarms will be sent to the dealer authorized central monitoring station who will then handle calling the local medical emergency personnel (often 911 personnel) as necessary. The Product cannot be configured to call the local medical emergency personnel (nor local 911 services).

Warning: The terminal block that is mounted inside the Product has 8 connectors for wires. There are two additional connectors for the first external sensor (labeled EXT1 + and EXT1 -), two additional connectors for the second external sensor (labeled EXT2 + and EXT2 -), and finally, two additional connectors for an external siren (labeled BUZZER + and BUZZER + and BUZZER -).

Warning: For Canadian installations this Product and all sensors associated with it (collectively, the "System") should be tested once a month. The test shall be performed also with primary AC power de-energized. For recommended smoke detectors maintenance instructions refer to user manuals associated with compatible DSC models WS4916 and WS4926 smoke detectors.
# LEGAL

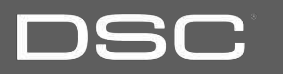

### **G.BATTERY INFORMATION & WARNINGS**

### Main AC-DC Supply Converter

| Voltage            | Input 100-240V (AC-DC converter) |
|--------------------|----------------------------------|
| frequency,         | 60Hz                             |
| max. input current | 0.68A Max                        |
| Voltage            | output 12.5V, 1.2 Amps           |

### Panel Battery

| Battery Type                     | Lithium Ion Polymer battery                                     |
|----------------------------------|-----------------------------------------------------------------|
| Lifetime Dewer Cycles            | 2001 Dower Civelop ( fully observed to fully discharged state ) |
|                                  | Sub+ Fower Cycles ( fully charged to fully discharged state )   |
| DC voltage                       | 8.4V max                                                        |
| hattery model number             | Springpower 704077                                              |
| battery moder number             |                                                                 |
| max. charging current            | 400mA                                                           |
| trickle charge current           | 50mA max                                                        |
| 0                                |                                                                 |
| battery capacity in ampere-hours | 2500maH                                                         |

### LEGAL

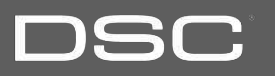

Warning: Battery Capacity Detection: The battery will be automatically monitored for low battery capacity. Warning messages will be sent to the Product and to the Alarm.com Backend informing the customer of the low battery condition (this occurs whenever the current battery capacity falls below 30% of the fully charged capacity). The Product will also provide optional trouble beep warnings for the low battery conditions. The Product warning messages can be viewed on the Security Status / Alerts Tab.

Warning: Battery Unplugged Detection: The battery will be automatically monitored to detect occurrences of the battery being unplugged. Warning messages will be sent to the Product and to the ADC Backend informing the customer of the unplugged battery. The Product will also provide optional trouble beep warnings for the unplugged battery condition. The Product warning messages can be viewed on the Security Status / Alerts Tab.

Warning: Battery Life: Greater than 5 years with use of the Product according to specifications. Change the battery after 5 years of service.

Warning: Battery Handling: To maximize the life of the battery and for safety reasons the following precautions should be taken:

- The aluminum foil encasing the battery is delicate and should not be exposed to sharp objects such as knives, pins or sharp finger nails
- The battery should not be exposed to water
- Do not leave near a heat source. This will reduce the working life of the battery
- Do not short circuit the battery by connecting the positive terminal to the negative terminal. High currents can be generated resulting in high temperatures and risking fire and personal injury

#### H. FALSE ALARM WARNINGS

The following warnings cover the likely potential situations that may cause False Alarms Reports (FAR) to be generated.

Cause of FAR: User fails to enter proper pass code or enters the wrong pass code while trying to disarm system.

Prevention: Carefully enter your passcode. Remember your passcode and/or write it down in a safe place that is easily accessible.

Cause of FAR: User fails to exit premise before exit delay timer expires while trying to arm system in Away Mode.

Prevention: Listen to exit beeps and last 10 second voice countdown ... if running out of time, then either press the Extend button to extend the exit delay or press cancel ... and then start the rearming process again once you are ready to leave the premises.

Cause of FAR: User opens a door, but fails to close the door before the exit delay timer expires while trying to arm system in Away Mode, thus causing an exit fault and alarm condition.

Prevention: Be careful to close the door tightly upon exit during the arming process. If an exit fault / alarm does occur, then quickly reenter the home and disarm the alarm.

Cause of FAR: Erroneous fire detection alarm from sensor.

Prevention: During installation, system can be set to require two Carbon Monoxide sensor detections prior to generating central monitoring station gas leak alarm ... note a local fire alarm will still sound to alert the homeowner.

## LEGAL

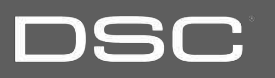

Cause of FAR: Erroneous user fire, aux or police panic alarm generated.

Prevention: Do not press the Emergency button unless there is a real emergency. If the emergency alarm is accidentally activated, then quickly enter the disarm pass code which will then cancel the alarm.

This equipment has been tested and found to comply with the limits for a Class B digital device, pursuant to part 15 of the FCC Rules. These limits are designed to provide reasonable protection against harmful interference in a residential installation. This equipment generates, uses and can radiate radio frequency energy and, if not installed and used in accordance with the instructions, may cause harmful interference to radio communications. However, there is no guarantee that interference will not occur in a particular installation. If this equipment does cause harmful interference to radio or television reception, which can be determined by turning the equipment off and on, the user is encouraged to try to correct the interference by one or more of the following measures:

- -Reorient or relocate the receiving antenna.
- -Increase the separation between the equipment and receiver.
- -Connect the equipment into an outlet on a circuit different from that to which the receiver is connected.
- -Consult the dealer or an experienced radio/TV technician for help.

This Class [B] digital apparatus meets all requirements of the Canadian Interference–Causing Equipment Regulations. Cet appareil numérique de la classe [B] respecte toutes les exigences du Réglement sur le matériel brouilleur du Canada.

IMPORTANT! Changes or modifications not expressly approved by DSC could void the user's authority to operate the equipment.

This device complies with Industry Canada license-exempt RSS standard(s). Operation is subject to the following two conditions: (1) this device may not cause interference, and (2) this device must accept any interference, including interference that may cause undesired operation of the device

CAUTION! This equipment complies with radiation exposure limits set forth for uncontrolled environment. The antenna(s) used for this transmitters must be installed to provide a separation distance of at least 20 cm from all persons and must not be collocated or operating in conjunction with any other antenna or transmitter.

Cet appareil est conforme avec Industrie Canada RSS exemptes de licence standard (s). Son fonctionnement est soumis aux deux conditions suivantes: (1) ce dispositif ne doit pas causer d'interférences, et (2) cet appareil doit accepter toute interférence, y compris celles pouvant causer un mauvais fonctionnement de l'appareil

ATTENTION! Cet équipement est conforme aux limites d'exposition aux rayonnements définies pour environnement non contrôlé. L'antenne (s) utilisé pour cette émetteurs doit être installé pour fournir une distance de séparation d'au moins 20 cm de toute personne et ne doit pas être installé à proximité ou utilisé en conjonction avec une autre antenne ou émetteur.

This device complies with Part 15 of the FCC Rules. Operation is subject to the following two conditions: (1) this device may not cause harmful interference, and (2) this device must accept any interference received, including interference that may cause undesired operation.

# SPECIFICATIONS

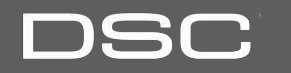

| Items          | Parameters       | DSC Touch                                                                                  |
|----------------|------------------|--------------------------------------------------------------------------------------------|
| Platform       | Android OS       | Android 2.2.2                                                                              |
| LCD Display    | Size             | 7 inch LCD                                                                                 |
|                | Resolution       | 800x480                                                                                    |
|                | Brightness       | 320 cd/m2                                                                                  |
|                | RGB              | 24bit                                                                                      |
| Touchscreen    | Туре             | Resistive, single touch                                                                    |
| User Codes     | Up to 242        | Role-based (Dealer, Installer, Master, User, Guest, Duress)                                |
| Wireless       | WiFi             | WiFi 802.11b/g/n, 2.4Ghz,1x1                                                               |
|                | Zigbee           | Proprietary Image Sensor capable of pairing with up to 5 devices                           |
|                | Z-Wave           | 69 total, (Up to 30 lights, 18 Smart Sockets, 6 locks, 5 thermostats and 10 other devices) |
|                | Cellular         | Verizon CDMA 1xRTT (700Mhz)(model SCW9067C) or HSPA (850/1900Mhz) (model<br>SCW9067H)      |
|                | Security R/F     | 433 MHz, up to 59 security zones                                                           |
| Hardwire Input | Wired x2         | Non-powered, closed loop circuit                                                           |
| Siren Output   | Wired x1         | Powered, external siren 6-12v DC 120 mA                                                    |
| Flash Memory   | Internal Storage | 4GB NAND Flash                                                                             |
| SD Card Slot   | Push-Push        | Standard size x 1, Recommended card SDHC 4-16GB capacity                                   |
| LED Indicator  | Status LED       | 2 color LED indicator (green= ready, red= armed)                                           |
| Speaker        | Stereo 1.5W x 2  | Left speaker dedicated to panel sounds and voices                                          |
|                |                  | Right speaker dedicated to 2-way voice                                                     |

## SPECIFICATIONS

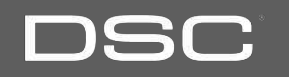

| Items         | Parameters    | DSC Touch                                                                                                    |
|---------------|---------------|----------------------------------------------------------------------------------------------------|
| Camera        | Front Camera  | 0.3MP, Fixed Focus                                                                                                    |
| Microphone    | Microphone    | Embedded omni-directional microphone + high gain for 2-way voice                                                                                                    |
| Siren         | Piezo         | Built-in SIA-Rated siren with sound pressure level at 91 dba at 3.05m (conforms to UL 1023)                                                                                                    |
| Tamper        | Tamper Switch | Panel tamper switch with spring release and reporting to status app                                                                                                    |
| Battery       | Туре          | Lithium ion, 2500mAh capacity.                                                                                                    |
| Buttons       | Hard Buttons  | Emergency panic, Home                                                                                                    |
| Mechanical    | Dimension     | 8.5x6.5x1.5inch (LxWxH)                                                                                                    |
|               | Weight        | 1.84 lbs (.84 kg)                                                                                                    |
| Power Supply  | DC            | Primary source (external plug-in adapter) rated: 12.5Vdc/1.2A<br>Backup source: 2 x cells 704077 Lithium battery 4.7V/2500mAh connected in series.<br>Standby time: 24h (NSC) + 5 minutes (Alarm) |
| Mount         | Back Plate    | Wall-mount bracket (included) or table top stand (not included)                                                                                                    |
| Certification | UL/cUL        | UL/cUL Listed Residential Fire and Burglary Alarm Control Unit                                                                                                    |
|               | FCC           | FCC ID: F5315SCW9067                                                                                                    |
|               | IC            | IC:160A-SCW9067                                                                                                    |
|               | Safety        | UL985, UL1023, ULC-S545, ULC/ORD-C1023                                                                                                    |
| Temperature   | Operational   | OC - 49C (32F-12OF)                                                                                                    |
|               | Storage       | Note: not evaluated by UL/cUL                                                                                                    |
| Camera        | Front Camera  | 0.3MP, Fixed Focus                                                                                                    |

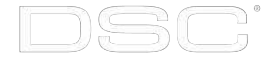

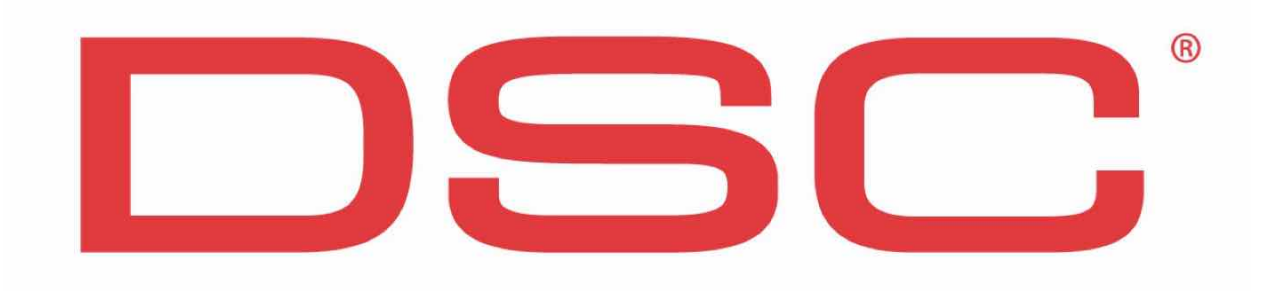

Document#: DSCTOUCH-IM-05-15 Revision Date: 5/26/15 DSC Part #: 29009324R001 Software version: 1.4.3 Conforms to UL Std. S985, 1023. & 1635 Certified to ULC Sub C1023 & ULC Std S545 DSC Confidential And Proprietary Reproduction without permission is not permitted.

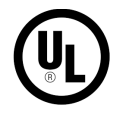